# Monitor Dell<sup>™</sup> UltraSharp U2913WM

Príručka pre používateľa

Nastavenie rozlíšenia displeja na 2 560 X 1 080 (maximálne)

Informácie obsiahnuté v tomto dokumente môžu byť zmenené bez predchádzajúceho oznámenia. © 2012-2016 Dell Inc. Všetky práva vyhradené.

Prísne sa zakazuje akékoľvek reprodukovanie týchto materiálov bez písomného povolenia spoločnosti Dell Inc.

Ochranné známky, ktoré sa v tomto texte používajú: *Dell* a logo *DELL* sú ochranné známky spoločnosti Dell Inc; *Microsoft* a *Windows* sú buď ochranné známky, alebo registrované ochranné známky spoločnosti Microsoft Corporation v Spojených štátoch amerických a/alebo iných krajinách, *Intel* je registrovaná ochranná známka spoločnosti Intel Corporation v Spojených štátoch amerických a iných krajinách; a ATI je ochranná známka spoločnosti Advanced Micro Devices, Inc.

Ostatné ochranné známky a obchodné názvy, ktoré sa v tomto dokumente môžu uvádzať, sa týkajú buď organizačných jednotiek, ktoré si tieto značky a názvy nárokujú, alebo ich výrobkov. Spoločnosť Dell Inc sa zrieka akýchkoľvek vlastníckych nárokov na iné ochranné známky, ktoré nie sú jej vlastné.

Model U2913WMt

Jún 2016, Rev. č. A10

# Príručka pre používateľa monitora Dell™ UltraSharp U2913WM

O monitore

Zostavenie monitora

Obsluha monitora

Príručka pre používateľa aplikácie Dell Display Manager

Odstraňovanie porúch

<u>Príloha</u>

# Poznámky, upozornenia a výstrahy

POZNÁKA: POZNÁMKA označuje dôležité informácie, ktoré vám môžu pomôcť lepšie používať počítač.

/ UPOZORNENIE: UPOZORNENIE označuje buď nebezpečenstvo poškodenia hardvéru alebo straty údajov a ponúka spôsob, ako sa tomuto problému vyhnúť.

🔨 VÝSTRAHA: VÝSTRAHA označuje potenciálnu škodu na majetku, nebezpečenstvo zranenia alebo smrti.

Informácie obsiahnuté v tomto dokumente môžu byť zmenené bez predchádzajúceho oznámenia. © 2012-2016 Dell Inc. Všetky práva vyhradené.

Prísne sa zakazuje akékoľvek reprodukovanie týchto materiálov bez písomného povolenia spoločnosti Dell Inc.

Ochranné známky, ktoré sa v tomto texte používajú: *Dell* a logo *DELL* sú ochranné známky spoločnosti Dell Inc; *Microsoft* a *Windows* sú buď ochranné známky, alebo registrované ochranné známky spoločnosti Microsoft Corporation v Spojených štátoch amerických a/alebo iných krajinách, *Intel* je registrovaná ochranná známka spoločnosti Intel Corporation v Spojených štátoch amerických a/alebo iných krajinách, *Intel* je registrovaná ochranná známka spoločnosti Intel Corporation v Spojených štátoch amerických a merických a iných krajinách; a ATI je ochranná známka spoločnosti Advanced Micro Devices, Inc.

Ostatné ochranné známky a obchodné názvy, ktoré sa v tomto dokumente môžu uvádzať, sa týkajú buď organizačných jednotiek, ktoré si tieto značky a názvy nárokujú, alebo ich výrobkov. Spoločnosť Dell Inc sa zrieka akýchkoľvek vlastníckych nárokov na iné ochranné známky, ktoré nie sú jej vlastné.

Model U2913WMt

Jún 2016, Revízia č. A10

## **Zostavenie monitora**

Monitor Dell™ UltraSharp U2913WM

# Nastavenie rozlíšenia displeja na 2 560 X 1080 (maximálne)

Pre maximálny výkon zobrazenia v operačných systémoch Microsoft<sup>®</sup> Windows<sup>®</sup> nastavte rozlíšenie zobrazenia na **2 560 x 1080** pixelov tým, že vykonáte nasledovné kroky:

V operačnom systéme Windows Vista<sup>®</sup> alebo Windows<sup>®</sup> 7 alebo Windows<sup>®</sup> 8/Windows<sup>®</sup> 8.1:

- 1. Dlaždicové usporiadanie **Desktop (Pracovná plocha)** zvoľte na prepínanie do klasickej pracovnej plochy len pre Windows<sup>®</sup> 8/Windows<sup>®</sup> 8.1.
- 2. Pravým tlačidlom kliknite na ikonu Tento počítač a potom kliknite na zložku Screen Resolution.
- 3. Posuvný ovládač posuňte doprava tak, že stlačíte a podržíte ľavé tlačidlo myši a rozlíšenie obrazovky nastavte na 2 560 X 1 080.
- 4. Kliknite na tlačidlo **OK**.
- V operačnom systéme Windows<sup>®</sup> 10:
- 1. Pravým tlačidlom kliknite na pracovnú plochu a kliknite na **nastavenie zobrazenia**.
- 2. Kliknite na Advanced display settings (Rozšírené nastavenie zobrazenia).
- 3. Kliknite na rozbaľovací zoznam Resolution (Rozlíšenie) a zvoľte rozlíšenie 2 560 X 1 080.
- 4. Kliknite na **Apply (Použiť)**.

Ak sa vám nedarí nastaviť rozlíšenie **2 560 x 1080** ako voľba, zrejme budete musieť aktualizovať váš grafický ovládač. Vyberte nižšie uvedenú možnosť, ktorá najlepšie charakterizuje počítačový systém, ktorý používate, a postupujte podľa uvedených pokynov:

1:<u>Ak vlastníte stolný počítač značky Dell™ alebo prenosný počítač značky Dell™ s pripojením na internet.</u>

2:<u>Ak vlastníte inú značku stolného a prenosného počítača alebo grafickej karty, ako Dell™.</u>

Späť na stránku s obsahom

## **O** monitore

Príručka pre používateľa monitora Dell™ UltraSharp U2913WM

- Obsah balenia
- Vlastnosti výrobku
- Identifikácia dielov a ovládacích prvkov
- Technické parametre monitora
- Možnosť Zapoj a hraj
- Rozhranie univerzálnej sériovej zbernice (USB)
- Politika kvality a pixelov LCD monitora
- Pokyny pre údržbu

# **Obsah balenia**

Monitor sa dodáva spolu s nižšie uvedenými súčasťami. Uistite sa, že vám boli dodané všetky súčasti a v prípade, že niečo chýba, oznámte to zástupcovi spoločnosti Dell.

- **POZNÁMKA:**Niektoré položky môžu byť voliteľné a nemusia byť dodané spolu s monitorom. V určitých krajinách pravdepodobne nebudú k dispozícii niektoré vlastnosti alebo médiá.
- **POZNÁKA:**Ak chcete monitor zostaviť s ľubovoľnýmstojanom, návod na namontovanie stojana nájdete v príslušnej príručke na montáž stojana.

| Dell | • Monitor |
|------|-----------|
|      |           |

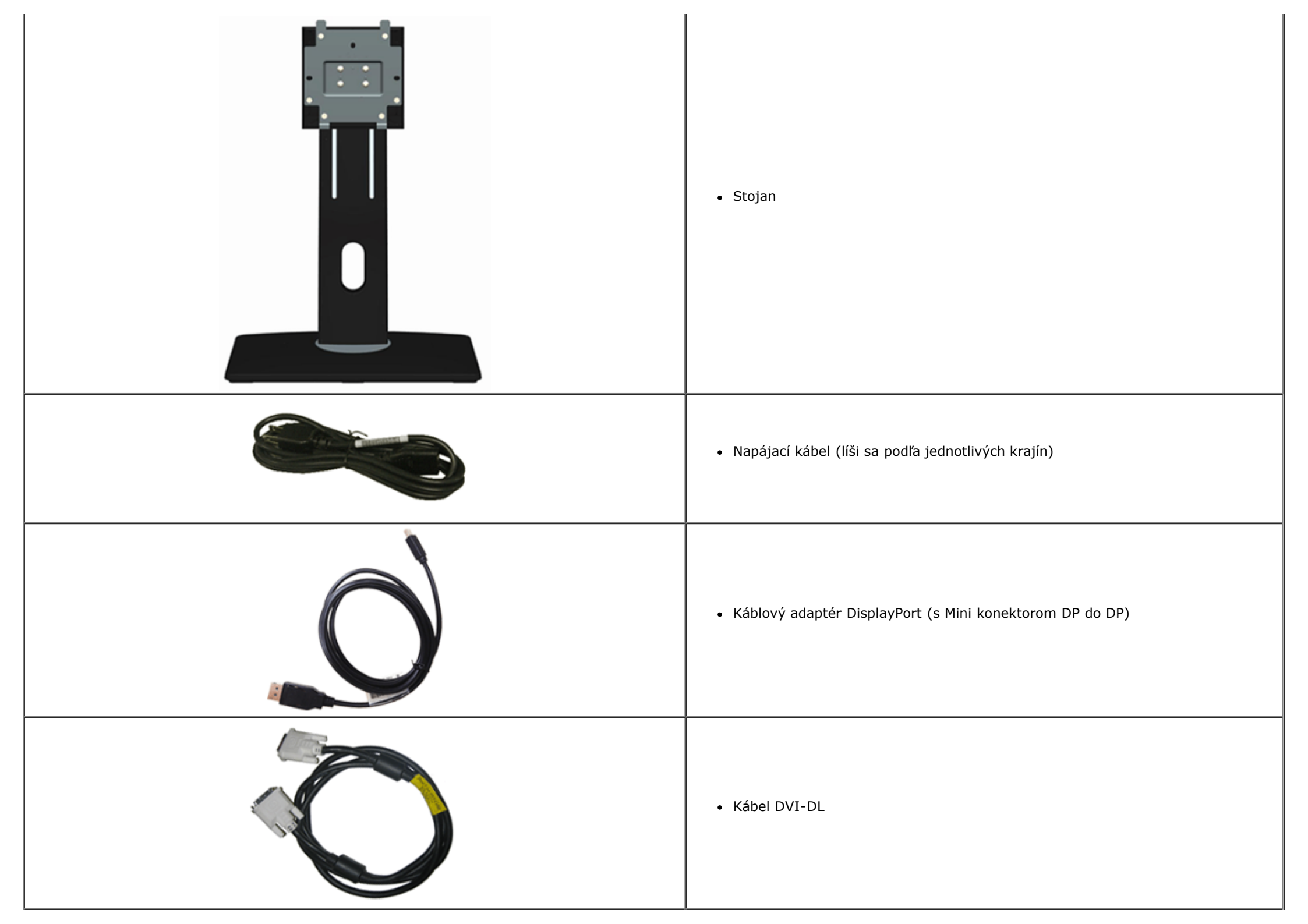

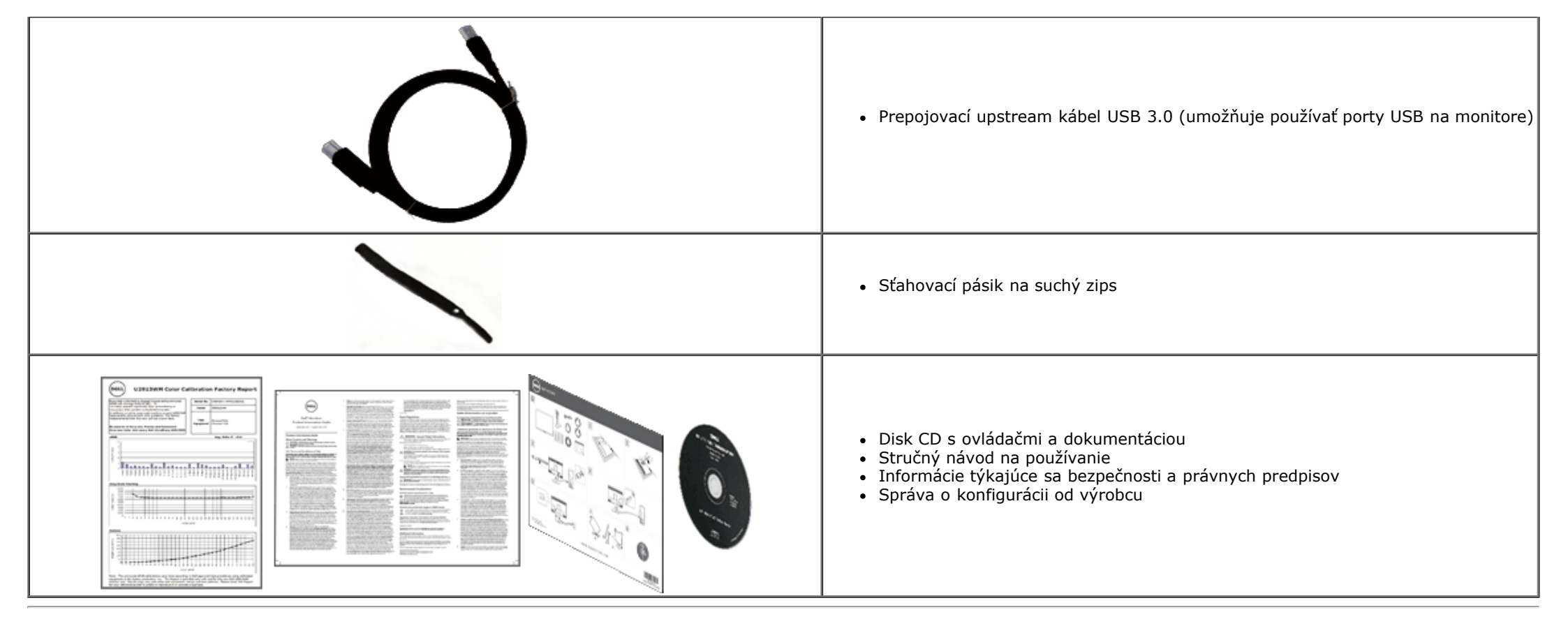

### Vlastnosti výrobku

Monitor UltraSharp U2913WM je vybavený aktívnou matricou, tenkovrstvovým tranzistorom (TFT) a displejom z tekutých kryštálov (LCD). Medzi vlastnosti monitora patria:

28,75-palcová (73,02 cm) veľkosť (po uhlopriečke) zobrazovaného obrazu. Širokouhlý s plným rozlíšením HD 2 560 x 1 080 (pomer strán 21:9) plus podpora na celú obrazovku pre nižšie rozlíšenia.

- Ultraširoký pozorovací uhol, ktorý umožňuje pozeranie zo sedu alebo v stoji, alebo pri pohybe zo strany na stranu.
- Možnosti nastavenia naklonenia, otáčania a zvislého vysunutia.
- Podporuje Dual-link DVI-D(HDCP), DisplayPort, Mini DisplayPort, HDMI, DP 1.2, VGA a USB3.0.
- Podporuje režim výberu Obraz v obraze (PBP).

■ Odnímateľný podstavec a 100 mm montážne otvory pre riešenia flexibilnej montáže podľa Video Electronics Standards Association (VESA<sup>™</sup>) (Spoločnosť pre elektronické obrazové štandardy).

- Možnosť Zapoj a hraj, ak ju váš systém podporuje.
- Nastavenia ponuky zobrazenej na obrazovke (OSD) pre jednoduché nastavenie a optimalizáciu obrazovky.
- Disk CD so softvérom a dokumentáciou obsahuje informačný súbor (INF), súbor s profilom prispôsobenia farieb obrazu (ICM), softvérovú aplikáciu Dell Display Manager a dokumentáciu

výrobku. Zahrnutá je softvérová aplikácia Dell Display Manager (na disku CD, ktorý je dodaný spolu s monitorom).

- Slot pre bezpečnostný zámok.
- Nástroj Správa majetku.
- Možnosť prepnutia zo širokouhlého pomeru strán do štandardného pomeru strán pri zachovaní kvality obrazu.
- Znížený obsah halogénu.
- Sklo bez obsahu arzénu a len panel bez obsahu ortuti.
- Merač energie ukazuje množstvo energie, ktorú monitor spotreboval v reálnom čase.
- Vysoký pomer dynamického kontrastu (2 000 000:1).
- Displeje s certifikátom TCO.
- Farebná škála >99% sRGB.

Podporuje DVI-D, DisplayPort, Mini DisplayPort, HDMI, DP1.1a, DP 1.2 MST (tiež známy ako DP Daisy Chain) a HBR2 (štandardne je vo výrobe nastavené DP1.1a. Ak chcete povoliť MST a HBR2, pozrite si návod v časti "Pripojenie monitora pre funkciu DP MST").

# Identifikácia dielov a ovládacích prvkov

# Pohľad spredu

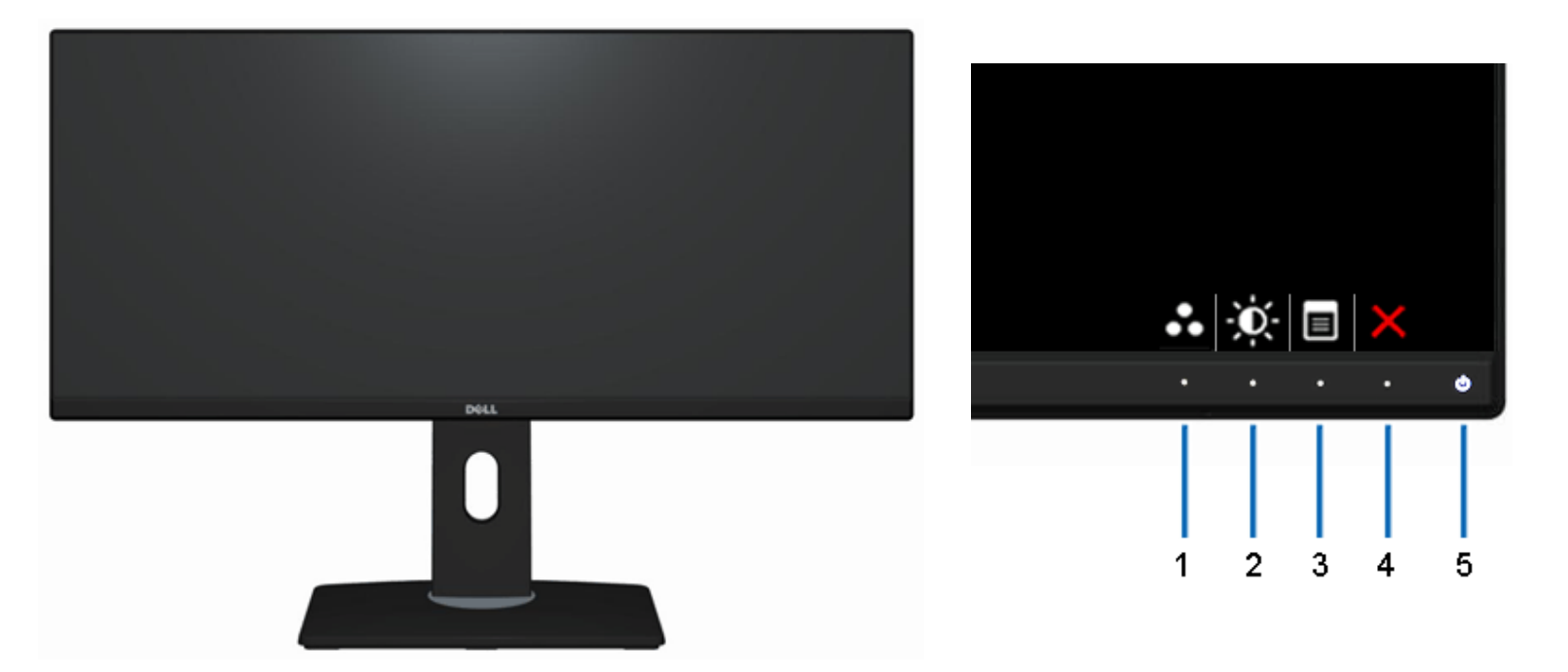

### Pohľad spredu

| Štítok | Popis                                                |  |
|--------|------------------------------------------------------|--|
| 1      | Predvolené režimy (štandardné, ale konfigurovateľné) |  |
| 2      | Jas a kontrast (štandardný, ale konfigurovateľný)    |  |
| 3      | Ponuka                                               |  |
| 4      | Ukončiť                                              |  |
| 5      | Napájenie (s rozsvietenou kontrolkou LED)            |  |

### Ovládacie prvky na prednom paneli

### Pohľad zozadu

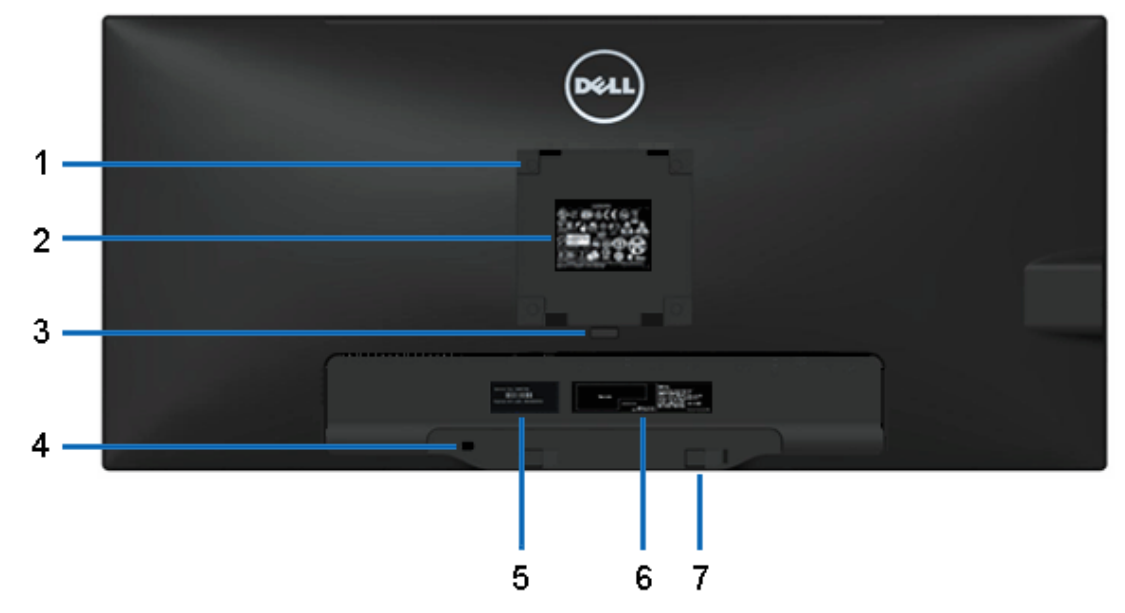

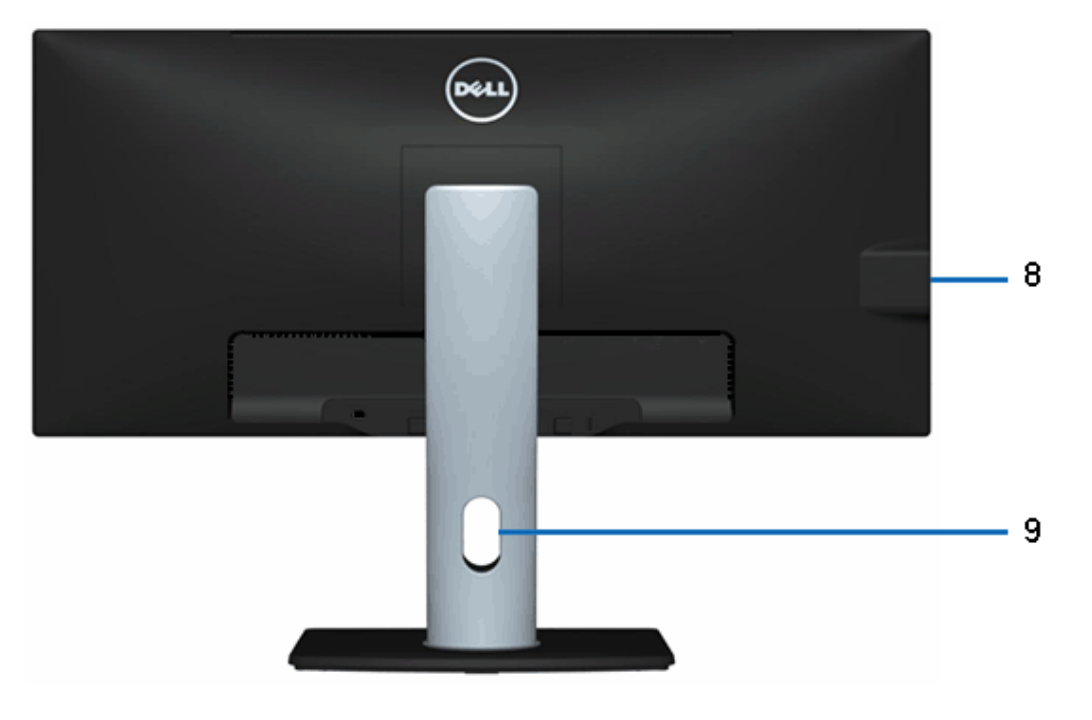

#### Pohľad zozadu

### Pohľad zozadu na monitor so stojanom

| Štítok | Popis                                                                                                  | Používanie                                                                                        |
|--------|----------------------------------------------------------------------------------------------------|---------------------------------------------------------------------------------------------------|
| 1      | Montážne otvory VESA (100 mm x 100 mm - za<br>pripojeným štítkom VESA)                                 | Monitor s montážou na stenu pomocou montážnej súpravy kompatibilnej s<br>VESA (100 mm x 100 mm) . |
| 2      | Regulačný štítok                                                                                       | Uvádza osvedčenia riadiacich predpisov.                                                           |
| 3      | Uvoľňovacie tlačidlo stojana                                                                           | Slúži na uvoľnenie stojana od monitora.                                                           |
| 4      | Slot pre bezpečnostný zámok                                                                            | Monitor zabezpečuje s bezpečnostným zámkom kábla.                                                 |
| 5      | ervisný štítok Ak sa potrebujete obrátiť na technickú podporu spoločnosti Del<br>údaje z tohto štítku. |                                                                                                   |
| 6      | Štítok s čiarovým kódom                                                                                | Slúži pre prípad, ak chcete kontaktovať technickú podporu spoločnosti Dell.                       |
| 7      | Montážne držiaky na upevnenie zariadenia Dell<br>Soundbar                                              | Používajú sa na upevnenie voliteľného zariadenia Dell Soundbar.                                   |
| 8      | Výstupné porty USB                                                                                     | Slúžia na pripojenie zariadení USB.                                                               |
| 9      | Slot na vedenie káblov                                                                                 | Na zamknutie k monitoru pomocou skrutky M3 x 6 mm (skrutka nie je<br>súčasťou dodávky.            |

### Pohľad zboku

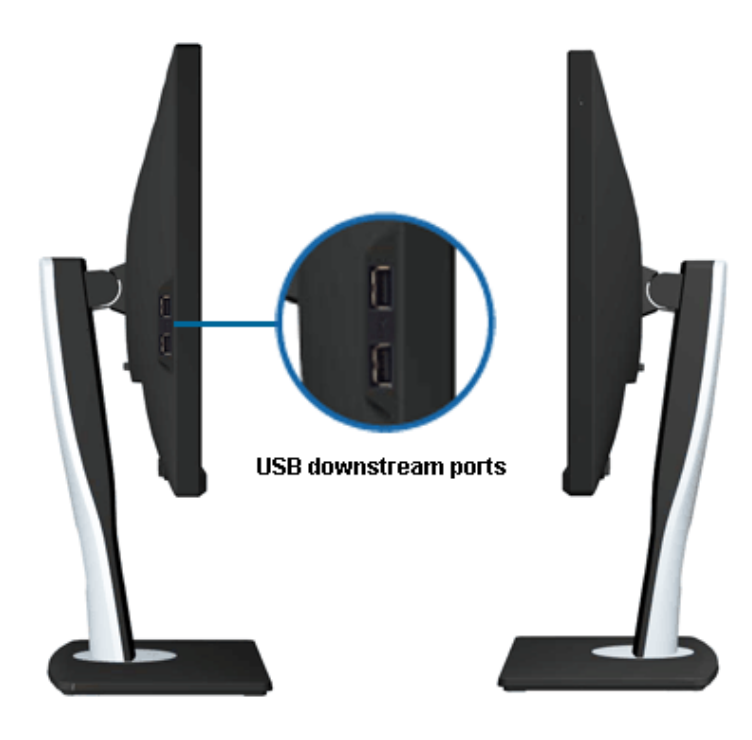

Pohľad zľava

Pohľad sprava

### Pohľad zdola

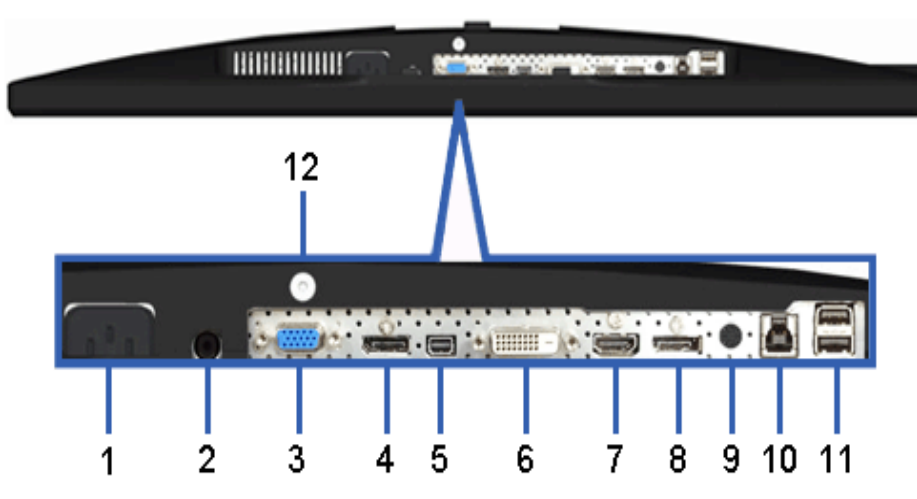

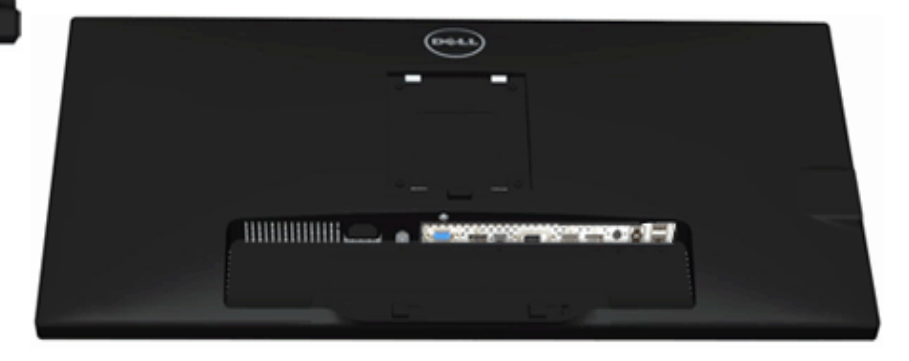

#### Pohľad zdola

### Pohľad zdola na monitor so stojanom

| Štítok | Popis                                                                    | Použitie                                                                                                    |
|--------|--------------------------------------------------------------------------|----------------------------------------------------------------------------------------------------|
| 1      | Konektor na pripojenie<br>napájacieho kábla                              | Slúži na zapojenie napájacieho kábla                                                                                                    |
| 2      | Konektor na prívod<br>jednosmerného prúdu do<br>zariadenia Dell Soundbar | Slúži na zapojenie napájacieho kábla zariadenia Soundbar (voliteľné).                                                                                                    |
| 3      | Konektor VGA                                                             | Slúži na zapojenie kábla VGA z počítača.                                                                                                    |
| 4      | Konektor DisplayPort<br>(vstup)                                          | Slúži na zapojenie kábla DP z počítača.                                                                                                    |
| 5      | Konektor Mini DisplayPort<br>(vstup)                                     | Slúži na zapojenie kábla DP z počítača.                                                                                                    |
| 6      | Konektor DVI                                                             | Slúži na zapojenie kábla DVI (Dual link) z počítača.                                                                                                    |
| 7      | Konektor HDMI                                                            | Pripojte do zariadenia s výstupom HDMI (alebo ekvivalent), ako je počítač, prenosné počítače, DVD prehrávače alebo set-up box.                                                                                                    |
| 8      | Konektor DisplayPort<br>(výstup)                                         | Výstupný konektor DisplayPort pre monitor s možnosťou MST (viacnásobný prenos). Monitor DP1.1 sa<br>môže v reťazci MST pripojiť len ako posledný monitor. Ak chcete povoliť MST, pozrite si návod v časti<br>"" <u>Pripojenie monitora pre funkciu DP MST</u> ". |
| 9      | Zvukové konektory                                                        | Pre zvukový kanál HDMI 1.4 alebo výstup zvukového kanála DisplayPort 1.2.<br>Slúži na pripojenie výstupného zvukového kanála do čiernom konektora. Tento konektor používajte na pripojenie zvukového kanála 2.0. *                                               |
| 10     | Výstupný port USB                                                        | Pripojte zariadenia USB. Po pripojení výstupného kábla USB z počítača do monitora môžete použiť iba tento konektor.                                                                                                    |
| 11     | Výstupné porty USB                                                       | Slúžia na pripojenie zariadení USB. Tento konektor môžete použiť po pripojení kábla USB do počítača a vstupného konektora USB v monitore.                                                                                                    |
| 12     | Zámok stojana                                                            | Slúži na zaistenie stojana k monitoru pomocou skrutiek M3 x 12 mm (skrutky nie sú súčasťou dodávky).                                                                                                    |

\* Používanie slúchadiel nie je podporované pre výstupný konektor.

A WARNING: Zvuk s nadmernou hlasitosťou zo slúchadiel môže spôsobiť poškodenie alebo stratu sluchu.

## Technické parametre monitora

### Technické parametre plochého displeja

| Typ obrazovky                                                                | Aktívna matrica - TFT LCD                                                    |  |
|------------------------------------------------------------------------------|------------------------------------------------------------------------------|--|
| Typ displeja                                                                 | Prepínanie AH v rovine                                                       |  |
| Rozmery zobrazovaného obrazu<br>Po uhlopriečke<br>Horizontálna<br>Vertikálna | 73,02 cm (28,75 palca)<br>672,77 mm (26,49 palca)<br>283,82 mm (11,17 palca) |  |
| Rozstup pixlov                                                               | 0.09 (H) mm x 0.26 (V) mm                                                    |  |
| Uhol projekcie                                                               | Typicky 178° (vertikálne)<br>Typicky 178° (horizontálne)                     |  |
| Výstupná svietivosť                                                          | 300 cd/m²(typická), 50 cd/m2 (minimálna)                                     |  |
| Kontrastný pomer                                                             | 1 000 až 1 (typicky), 2 000 000 : 1 (typicky zapnutý dynamický kontrast)     |  |
| Povlak čelného panela                                                        | Antireflexná vrstva z tvrdého povlaku 3H                                     |  |
| Podsvietenie                                                                 | Systém osvetlenia hrán LED                                                   |  |
| Životnosť podsvietenia 30 K hodín                                            |                                                                              |  |
| Čas odozvy                                                                   | 8 ms od šedej k šedej (typická)                                              |  |
| Farebná hĺbka                                                                | 16,7 milióna farieb                                                          |  |
| Škála farieb                                                                 | sRGB >99%                                                                    |  |

\* Škála farieb [U2913WM] (typická) podľa skúšobných noriem CIE1976 (82%) a CIE1931 (72%).

### Technické parametre rozlíšenia

| Rozsah horizontálneho snímania  | 30 kHz až 94 kHz (automatické) |  |
|---------------------------------|--------------------------------|--|
| Rozsah vertikálneho snímania    | 56 Hz až 86 Hz (automatické)   |  |
| Maximálne predvolené rozlíšenie | 2 560 x 1 080 pri 60 Hz        |  |

Možnosti zobrazovacej jednotky

### Predvolené režimy zobrazenia

| Režim zobrazenia    | Horizontálna frekvencia (kHz) | Vertikálna frekvencia (Hz) | Pixelové hodiny (MHz) | Synchronizačná polarita (horizontálna/vertikálna) |
|---------------------|-------------------------------|----------------------------|-----------------------|---------------------------------------------------|
| VESA, 720 x 400     | 31.5                          | 70.0                       | 28.3                  | -/+                                               |
| VESA, 640 x 480     | 31.5                          | 60.0                       | 25.2                  | -/-                                               |
| VESA, 640 x 480     | 37.5                          | 75.0                       | 31.5                  | -/-                                               |
| VESA, 800 × 600     | 37.9                          | 60.0                       | 40.0                  | +/+                                               |
| VESA, 800 × 600     | 46.9                          | 75.0                       | 49.5                  | +/+                                               |
| VESA, 1 024 x 768   | 48.4                          | 60.0                       | 65.0                  | -/-                                               |
| VESA, 1 024 x 768   | 60.0                          | 75.0                       | 78.8                  | +/+                                               |
| VESA, 1 152 x 864   | 67.5                          | 75.0                       | 108.0                 | +/+                                               |
| VESA, 1 280 x 1 024 | 64.0                          | 60.0                       | 108.0                 | +/+                                               |
| VESA, 1 280 x 1 024 | 80.0                          | 75.0                       | 135.0                 | +/+                                               |
| VESA, 1 680 x 1 050 | 75,0                          | 60.0                       | 148.5                 | +/+                                               |
| VESA, 1 920 x 1 080 | 67.5                          | 60.0                       | 148.5                 | +/+                                               |
| VESA, 1 920 x 1 080 | 55,6                          | 49.9                       | 141,5                 | +/+                                               |
| VESA, 2 560 x 1 080 | 66,7                          | 60.0                       | 185.6                 | +/+                                               |

### Technické parametreelektrického zapojenia

| Vstupné obrazové signály                        | Analógový RGB, 0,7 Voltov +/5%, kladná polarita pri vstupnej impedancii 75<br>Ohmov<br>Digitálny DVI-D TMDS, 600mV pre každý diferenciálny riadok, kladná polarita pri<br>vstupnej impedancii 50 Ohmov, podpora vstupného signálu<br>DP1.2/HDMI1.4 |
|-------------------------------------------------|----------------------------------------------------------------------------------------------------|
| Synchronizácia vstupných signálov               | Požadované úrovne TTL a samostatná synchronizácia (vrátane bodov spúšťania),<br>SOG (kompozitná synchronizácia na zelenej)                                                                                                    |
| AC vstupné<br>napätie/frekvencia/striedavý prúd | 100 VAC až 240 VAC/50 Hz alebo 60 Hz $\pm$ 3 Hz/1,5 A (typicky)                                                                                                    |
| Nárazový prúd                                   | 120 V: 30 A (Max.)                                                                                                    |

# Fyzikálne vlastnosti

| Typ konektora         | 15-kolíkový D-subminiatúrny, modrý konektor; biely<br>konektor DVI-D; čierny konektor HDMI/DP(in)/DP(out)/mDP<br>DisplayPort |  |
|-----------------------|----------------------------------------------------------------------------------------------------|--|
| Typ signálneho kábla  | DVI: Odpojiteľný, DVI-D, pevné kolíky, dodáva sa odpojený<br>od monitora                                                     |  |
|                       | Analógový: Odpojiteľný, D-Sub, 15 kolíkov, dodáva sa<br>odpojený od monitora                                                 |  |
|                       | DisplayPort: Odpojiteľný, DisplayPort, pevné kolíky, dodáva sa odpojený od monitora                                          |  |
|                       | Mini-DP to DP:Odpojiteľný, DisplayPort, pevné kolíky,<br>dodáva sa odpojený od monitora, dodáva sa odpojený od<br>monitora   |  |
|                       | Rozhranie HDMI (High Definition Multimedia Interface):<br>Odpojiteľné, HDMI, 19 kolíkov                                      |  |
| Rozmery (so stojanom) |                                                                                                    |  |
| Výška (roztiahnutý)   | 487.0 mm (19.17 palca)                                                                                                    |  |
| Výška (zložený)       | 358.7 mm(14.12 palca)                                                                                                    |  |
| Šírka                 | 699.8 mm(27.55 palca)                                                                                                    |  |
| Hĺbka                 | 194.2 mm(7.65 palca)                                                                                                    |  |
| Rozmery (bez stojana) |                                                                                                    |  |
| Výška                 | 317.0 mm(12.48 palca)                                                                                                    |  |
| Šírka                 | 699.8 mm(27.55 palca)                                                                                                    |  |
| Hĺbka                 | 61.2 mm(2.41 palca)                                                                                                    |  |
| Rozmery stojana       |                                                                                                    |  |
| Výška (roztiahnutý)   | 401.2 mm(15.80 palca)                                                                                                    |  |
| Výška (zložený)       | 358.1 mm(14.10 palca)                                                                                                    |  |
| Šírka                 | 288.0 mm(11.34 palca)                                                                                                    |  |
| Hĺbka                 | 194.2 mm(7.65 palca)                                                                                                    |  |

| Hmotnosť                                                                                                   | ·                                             |
|----------------------------------------------------------------------------------------------------|-----------------------------------------------|
| Hmotnosť s obalom                                                                                          | 11.35 kg (25.02 libry)                        |
| Hmotnosť so zostavou stojana a káblov                                                                      | 8.34 kg (18.39 libry)                         |
| Hmotnosť bez zostavy stojana<br>(pre alternatívny s montážou na stenu alebo<br>držiakom VESA - bez káblov) | 5.76 kg(12.70 libry)                          |
| Hmotnosť zostavy stojana                                                                                   | 1.95 kg (4.30 libry)                          |
| Sklo na prednom ráme                                                                                       | Štandardné čierne, Dell (nízky jas 17+/-3 gu) |

### Podmienky prostredia

| Teplota         |                                                                                                  |  |
|-----------------|--------------------------------------------------------------------------------------------------|--|
| Prevádzková     | 0 °C až 40 °C                                                                                    |  |
| Mimo prevádzky  | Skladovanie: -20° C až 60° C (-4° F až 140°<br>F)<br>Preprava: -20° C až 60° C (-4° F až 140° F) |  |
| Vlhkosť         |                                                                                                  |  |
| Prevádzková     | 10% až 80% (nekondenzujúca)                                                                      |  |
| Mimo prevádzky  | Skladovanie: 5% až 90% (nekondenzujúca)<br>Preprava: 5% až 90% (nekondenzujúca)                  |  |
| Nadmorská výška |                                                                                                  |  |
| Prevádzková     | Maximálne 5,000 m (16 400 stôp)                                                                  |  |
| Mimo prevádzky  | Max. 10 668 m (35 000 stôp)                                                                      |  |
| Tepelná strata  | 342,21 BTU/hod. (maximálne)<br>143,31 BTU/hod. (typicky)                                         |  |

## Režimy správy napájania

Ak máte grafickú kartu alebo v počítači nainštalovaný softvér, ktorý je kompatibilný s DPM<sup>™</sup> od VESA, monitor automaticky zníži spotrebu energie, keď sa práve nepoužíva. Toto sa označuje ako *Úsporný režim*\*. Ak počítač zistí vstup z klávesnice, myši alebo iných vstupných zariadení, monitor automaticky obnoví prevádzku. V nasledujúcej tabuľke sa uvádza spotreba energie a signalizovanie tejto automatickej funkcie úspory energie:

| Režimy<br>VESA | Horizontálna<br>synchronizácia | Vertikálna<br>synchronizácia | Video   | Indikátor napájania | Spotreba energie    |
|----------------|--------------------------------|------------------------------|---------|---------------------|---------------------|
| Normálna       | Aktívna                        | Aktívna                      | Aktívna | Biely               | 92 W (maximálne) ** |
| prevádzka      |                                |                              |         |                     | 32 W (typicky)      |

| Režim<br>Vypnutá<br>aktívna<br>prevádzka | Neaktívna | Neaktívna | Stmavená | Biely (Bliká) | Menej ako 0,5 W |
|------------------------------------------|-----------|-----------|----------|---------------|-----------------|
| Vypnúť                                   | -         | -         | -        | Vypnuté       | Menej ako 0,5 W |

Prekrývajúci obraz na obrazovke (OSD) bude fungovať len v režime normálnej prevádzky. Pri stlačení ľubovoľného tlačidla v režime Vypnutá aktívna prevádzka sa zobrazí jedno z nasledovných hlásení:

### Dell U2913WM

There is no signal coming from your computer.

Press any key on the keyboard or move the mouse to wake it up.

If there is no display, press the monitor button now to select the correct

input source on the On-Screen-Display menu.

#### O

Zapnite počítač a monitor a získajte prístup k OSD.

- \* Nulovú spotrebu energie v režime VYPNUTÉ je možné dosiahnuť len tak, že sa od monitora odpojí hlavný kábel.
  \*\* Pri nastavenom maximálnom jase a kontraste je maximálna spotreba energie.

### Priradenie kolíkov

### **Konektor VGA**

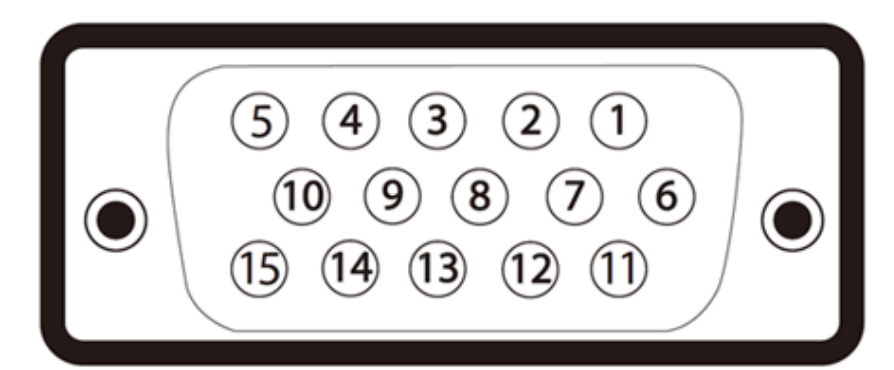

| Číslo<br>kolíka | 15-kolíkový konektor na boku<br>monitora(kábel nie je zahrnutý) |
|-----------------|-----------------------------------------------------------------|
| 1               | Video-Červený                                                   |
| 2               | Video-Zelený                                                    |
| 3               | Video-Modrý                                                     |
| 4               | Uzemnenie                                                       |
| 5               | Samokontrola                                                    |
| 6               | UZEM-Č                                                          |
| 7               | UZEM-Z                                                          |
| 8               | UZEM-M                                                          |
| 9               | Počítač 5 V/3,3 V                                               |
| 10              | UZEM-synchr.                                                    |
| 11              | Uzemnenie                                                       |
| 12              | Údaje DDC                                                       |
| 13              | H-synchr.                                                       |
| 14              | V-synchr.                                                       |
| 15              | Hodiny DDC                                                      |

### **Konektor DVI**

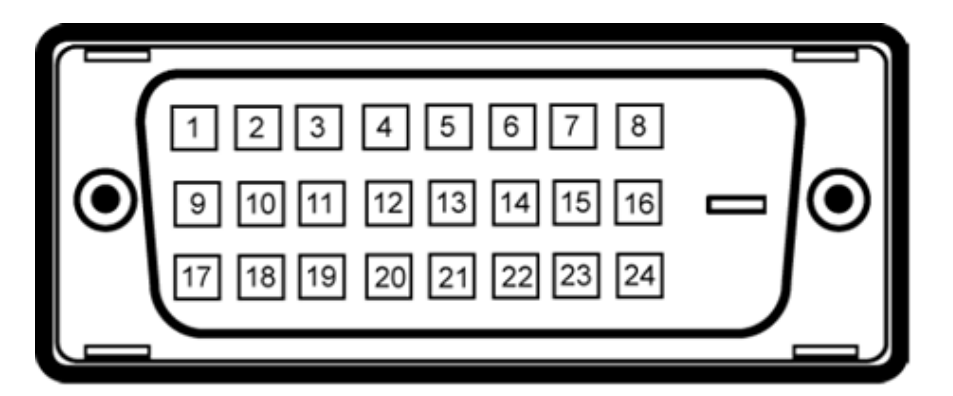

| Číslo<br>kolíka | 24-kolíkový konektor na boku monitora |  |
|-----------------|---------------------------------------|--|
| 1               | TMDS RX2-                             |  |
| 2               | TMDS RX2+                             |  |
| 3               | TMDS Uzemnenie                        |  |
| 4               | Pohyblivý                             |  |
| 5               | Pohyblivý                             |  |
| 6               | DDC Hodiny                            |  |
| 7               | DDC Parametre                         |  |
| 8               | Pohyblivý                             |  |
| 9               | TMDS RX1-                             |  |
| 10              | TMDS RX1+                             |  |
| 11              | TMDS Uzemnenie                        |  |
| 12              | Pohyblivý                             |  |
| 13              | Pohyblivý                             |  |
| 14              | Napájanie +5 V/+3,3 V                 |  |
| 15              | Samokontrola                          |  |
| 16              | Zistená výmena za prevádzky           |  |
| 17              | TMDS RX0-                             |  |
| 18              | TMDS RX0+                             |  |
| 19              | TMDS Uzemnenie                        |  |
| 20              | Pohyblivý                             |  |
| 21              | Pohyblivý                             |  |
| 22              | TMDS Uzemnenie                        |  |
| 23              | TMDS Hodiny+                          |  |

| 24 | TMDS Hodiny- |
|----|--------------|

### Konektor DisplayPort

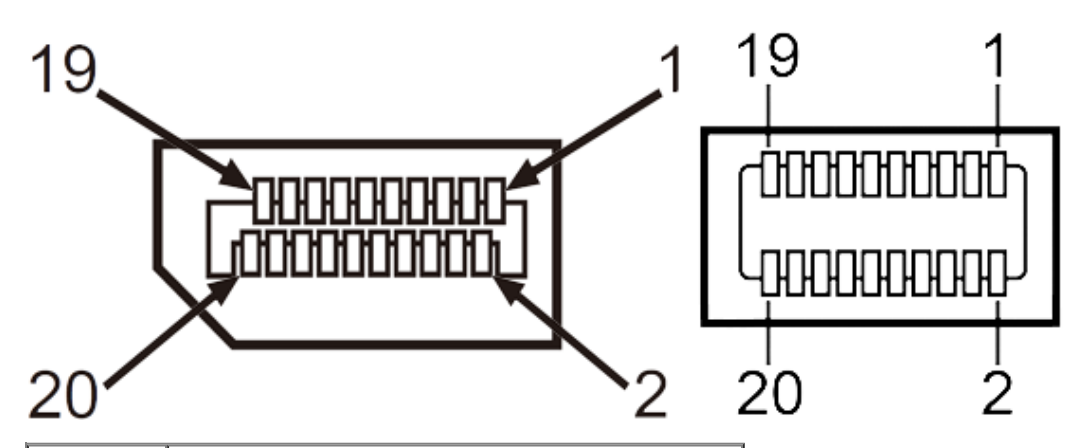

| Číslo<br>kolíka | 20-kolíkový konektor na boku monitora |
|-----------------|---------------------------------------|
| 1               | ML0(p)                                |
| 2               | Uzemnenie                             |
| 3               | MLO(n)                                |
| 4               | ML1(p)                                |
| 5               | Uzemnenie                             |
| 6               | ML1(n)                                |
| 7               | ML2(p)                                |
| 8               | Uzemnenie                             |
| 9               | ML2(n)                                |
| 10              | ML3(p)                                |
| 11              | Uzemnenie                             |
| 12              | ML3(n)                                |
| 13              | Uzemnenie                             |
| 14              | Uzemnenie                             |
| 15              | AUX(p)                                |
| 16              | Uzemnenie                             |
|                 |                                       |

| 17 | AUX(n)        |
|----|---------------|
| 18 | HPD           |
| 19 | DP_PWR Späť   |
| 20 | +3.3 V DP_PWR |

### 19-kolíkový konektor HDMI

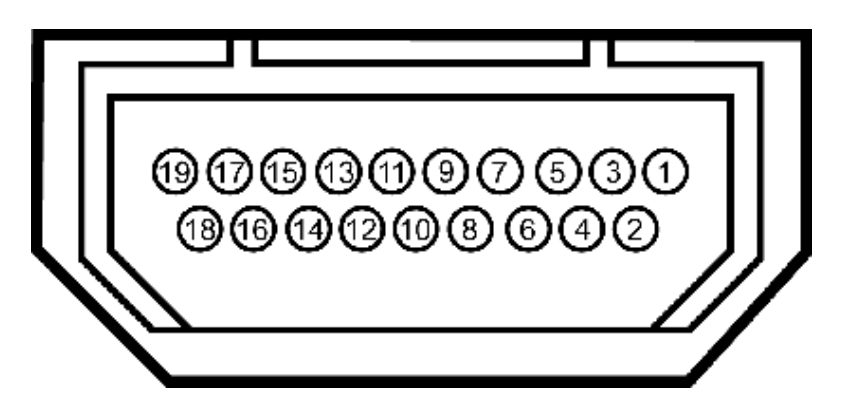

| Číslo<br>kolíka | 19-kolíkový konektor na boku monitora<br>(kábel nie je zahrnutý) |  |
|-----------------|------------------------------------------------------------------|--|
| 1               | TMDS DATA 2+                                                     |  |
| 2               | TIENENIE TMDS DATA 2                                             |  |
| 3               | TIENENIE TMDS DATA 2-                                            |  |
| 4               | TMDS DATA 1+                                                     |  |
| 5               | TIENENIE TMDS DATA 1                                             |  |
| 6               | TIENENIE TMDS DATA 1-                                            |  |
| 7               | TMDS DATA 0+                                                     |  |
| 8               | TIENENIE TMDS DATA 0                                             |  |
| 9               | TIENENIE TMDS DATA 0-                                            |  |
| 10              | TMDS CLOCK                                                       |  |
| 11              | TIENENIE TMDS CLOCK                                              |  |
| 12              | TMDS CLOCK-                                                      |  |
| 13              | Pohyblivý                                                        |  |
| 14              | Pohyblivý                                                        |  |

| 15 | DDC CLOCK (SDA)              |
|----|------------------------------|
| 16 | DDC DATA (SDA)               |
| 17 | UZEMNENIE                    |
| 18 | NAPÁJANIE +5 V               |
| 19 | ZISTENIE VÝMENY ZA PREVÁDZKY |

## Možnosť Zapoj a hraj

Monitor môžete nainštalovať v každom systéme, ktorý je kompatibilný s funkciou Zapoj a hraj. Monitor automaticky poskytuje pre počítačový systém funkciu Rozšírené zobrazenie identifikačných údajov (EDID) pomocou digitálnych komunikačných protokolov (DDC), takže systém môže sám nastaviť a optimalizovať nastavenia monitora. Väčšina monitorov je automatických; podľa potreby môžete zvoliť rôzne nastavenia. Viac informácií o zmene nastavení si pozrite v časti <u>Ovládanie monitora</u>.

### Rozhranie univerzálnej sériovej zbernice (USB)

V tejto časti sa uvádzajú informácie o portoch USB, ktoré sa nachádzajú na ľavej strane monitora.

**POZNÁMKA:** Porty USB v tomto monitore vyhovujú verzii USB 3.0.

| Prenosová<br>rýchlosť | Rýchlosť<br>prenosu<br>dát | Spotreba energie            |
|-----------------------|----------------------------|-----------------------------|
| Superrýchla           | 5 Gbps                     | 4,5 W (max. pre každý port) |
| Vysoká rýchlosť       | 480 Mbps                   | 2,5 W (max. pre každý port) |
| Plná rýchlosť         | 12 Mbps                    | 2,5 W (max. pre každý port) |
| Nízka rýchlosť        | 1,5 Mbps                   | 2,5 W (max. pre každý port) |

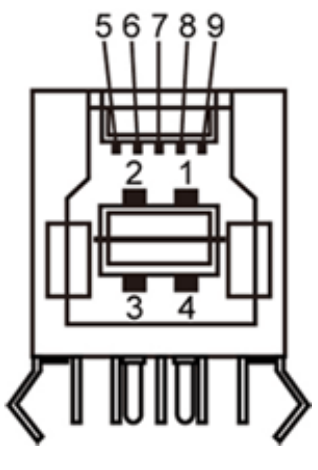

| Číslo kolíka | Názov signálu |
|--------------|---------------|
| 1            | VBUS          |
| 2            | D-            |
| 3            | D+            |
| 4            | Uzemnenie     |
| 5            | StdB_SSTX-    |
| 6            | StdB_SSTX+    |
| 7            | GND_DRAIN     |
| 8            | StdB_SSRX-    |
| 9            | StdB_SSRX+    |
| Kryt         | Tienenie      |

### Vstupný konektorUSB

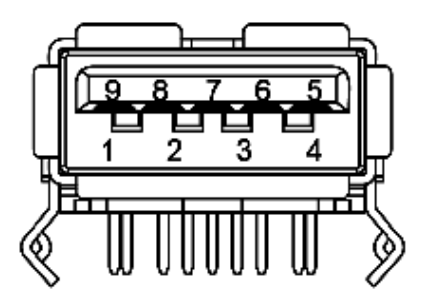

| Číslo kolíka | Názov signálu |
|--------------|---------------|
| 1            | VBUS          |
|              | 1             |

| 2    | D-         |
|------|------------|
| 3    | D+         |
| 4    | Uzemnenie  |
| 5    | StdA_SSRX- |
| 6    | StdA_SSRX+ |
| 7    | GND_DRAIN  |
| 8    | StdA_SSTX- |
| 9    | StdA_SSTX+ |
| Kryt | Tienenie   |

### **Porty USB**

- 1 výstupný zadný
- 4 vstupné 2 vzadu; 2 na ľavej strane

**POZNÁKA:** Verzia USB 3,0 si vyžaduje počítač vyhovujúci verzii 3.0.

**POZNÁKA:** Rozhranie USB v tomto monitore funguje len vtedy, keď je monitor zapnutý alebo je prepnutý do úsporného režimu. Ak vypnete monitor a potom ho znovu zapnete, obnovenie normálnej prevádzky pripojených periférnych zariadená môže trvať niekoľko sekúnd.

### Politika kvality a pixelov LCD monitora

Počas výrobného procesu LCD monitora je neobvyklé, aby jeden alebo viac bodov bolo nehybných v nezmenenom stave, ktoré je ťažké vidieť, a nemá to vplyv na kvalitu zobrazenia alebo použiteľnosť. Viac informácií o politike kvality a pixelov spoločnosti Dell si pozrite na internetovej stránke technickej podpory Dell na lokalite: <u>www.dell.com/support/monitors</u>.

# **Pokyny pre údržbu** Čistenie monitora

**VÝSTRAHA:** Pred čistením monitora si <u>prečítajte a dodržiavajte</u> bezpečnostné pokyny.

### **VÝSTRAHA:**Napájací kábel monitora odpojte pred čistením od elektrickej zásuvky.

Osvedčené postupy podľa pokynov pri vybaľovaní, čistení alebo manipulovaní s monitorom sú uvedené v zozname nižšie:

- Na čistenie antistatickej obrazovky používajte čistú, mäkkú handričku mierne navlhčenú vo vode. Ak je to možné, používajte špeciálnu tkaninu na čistenie obrazoviek, ktorá je vhodná na antistatický povlak. Nepoužívajte benzén, riedidlo, čpavok, abrazívne čistidlá alebo stlačený vzduch.
- Na čistenie monitora používajte handričku mierne navlhčenú v teplej vode. Vyhnite sa používaniu akéhokoľvek čistiaceho prostriedku, pretože niektoré čistiace prostriedky zanechávajú na monitore mliečny povlak.
- Ak si pri vybaľovaní monitora všimnete biely prášok, utrite ho handričkou.
- S monitorom zaobchádzajte opatrne, aby sa nepoškriabal, pretože stopy po odreninách sú na monitoroch v tmavšej farbe viac viditeľné, ako na monitoroch s bledšou farbou.
- Ak chcete na vašom monitore udržať najlepšiu kvalitu obrazu, používajte dynamicky sa meniaci šetrič obrazovky a monitor vypnite, keď sa práve nepoužíva.

Späť na stránku s obsahom

# **Zostavenie monitora**

Príručka pre používateľa monitora Dell™ UltraSharp U2913WM

- Upevnenie stojana
- Zapojenie monitora
- Usporiadanie káblov
- Pripojenie zariadenia Dell Soundbar AX510/AX510PA (voliteľné)
- Odmontovanie stojana
- Montáž na stenu (voliteľná)

# Upevnenie stojana

- **POZNÁKA:** Stojan je pri expedovaní z výrobného závodu odpojený od monitora.
- **POZNÁKA:** Toto platí pre monitor so stojanom. Keď ste si zakúpili iný stojan, návod na montáž si pozrite v príslušnej príručke na namontovanie stojana.

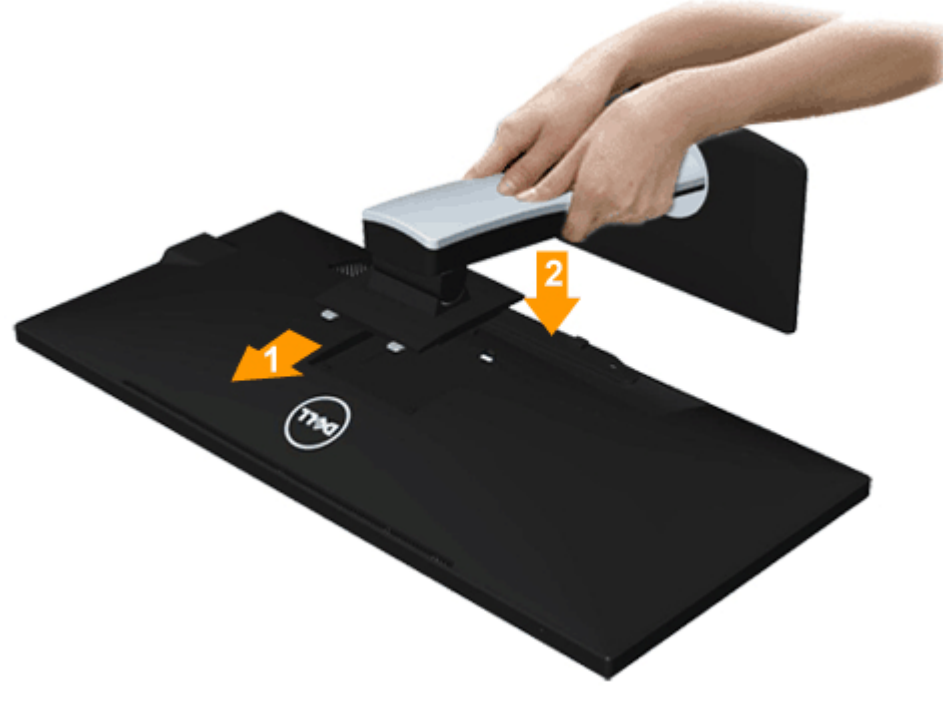

- 1. Odstráňte kryt a položte naň monitor.
- 2. Dva výstupky v hornej časti stojana zasuňte do drážky na zadnej strane monitora.
- 3. Stojan zatlačte, aby zaklapol na svoje miesto.

# Pripojenie monitora

**VÝSTRAHA:** Skôr, než začnete vykonávať akékoľvek činnosti podľa tohto odseku, prečítajte si bezpečnostné pokyny.

Pripojenie monitora k počítaču:

- 1. Počítač vypnite a odpojte napájací kábel.
- Biely kábel DVI-D (digitálny) alebo modrý kábel VGA (analógový) alebo čierny kábel DP (DisplayPort)/mDP/HDMI kábel zapojte do zodpovedajúceho obrazového portu na zadnej strane počítača. V rovnakom počítači nepoužívajte všetky káble. Všetky káble používajte len vtedy, keď sú pripojené do dvoch rôznych počítačov s príslušnými obrazovými systémami.
- **POZNÁMKA:** Do počítača nezapájajte súčasne modrý kábel VGA, biely kábel DVI alebo čierne káble DisplayPort.
- POZNÁMKA: Ak je pripojený tablet alebo prehrávač DVD/Blu-Ray, maximálne výstupné rozlíšenie môže byť obmedzená na 1 920 x 1 080. V tomto prípade je nutné prepnúť nastavenie obrazu monitora OSD na 1:1, ak je požadované pôvodné rozlíšenie tabletu (v tomto prípade sa môžu na bokoch obrazovky objaviť čierne pásy).

### Pripojenie bieleho kábla DVI

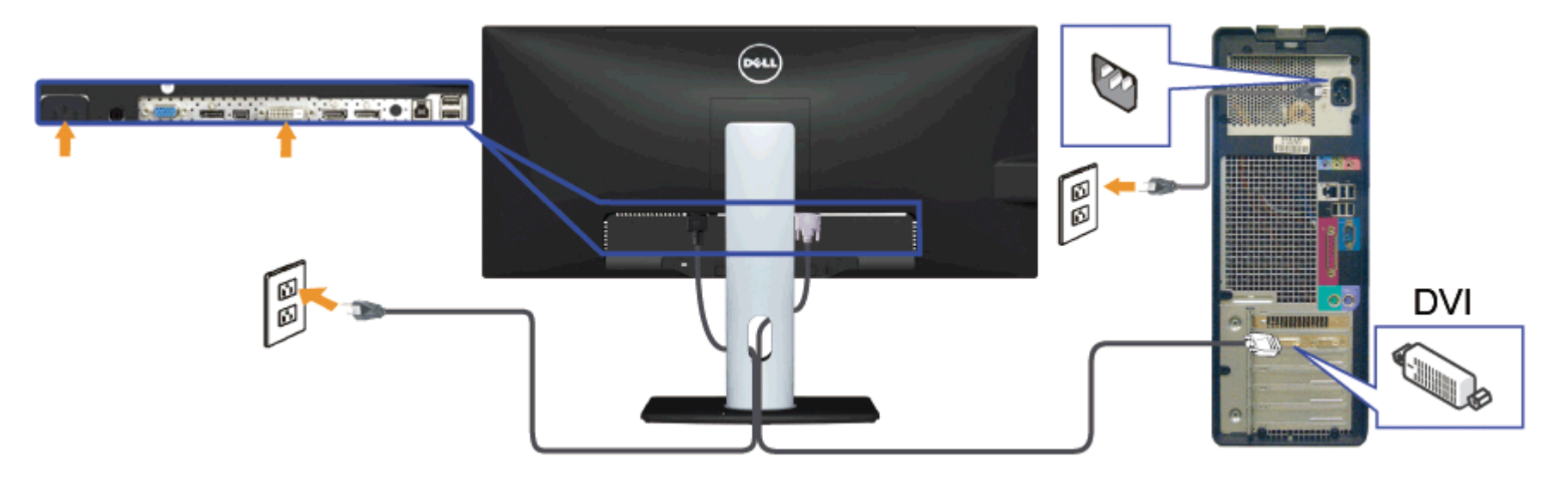

## Pripojenie modrého kábla VGA(voliteľný)

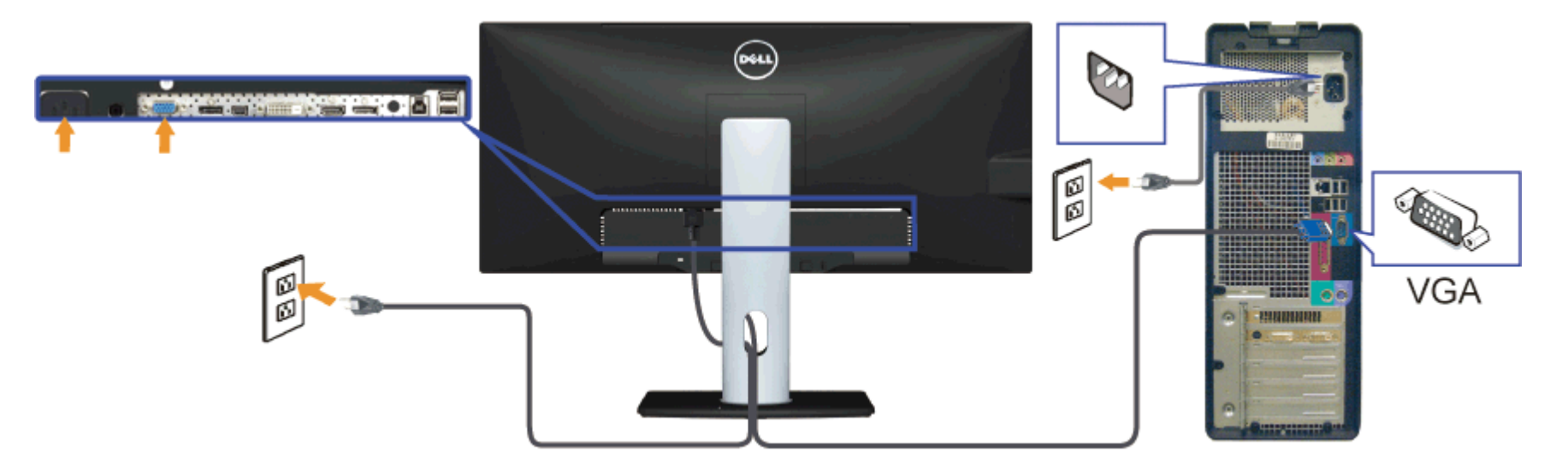

### Pripojenie čierneho kábla DisplayPort (alebo miniDP)

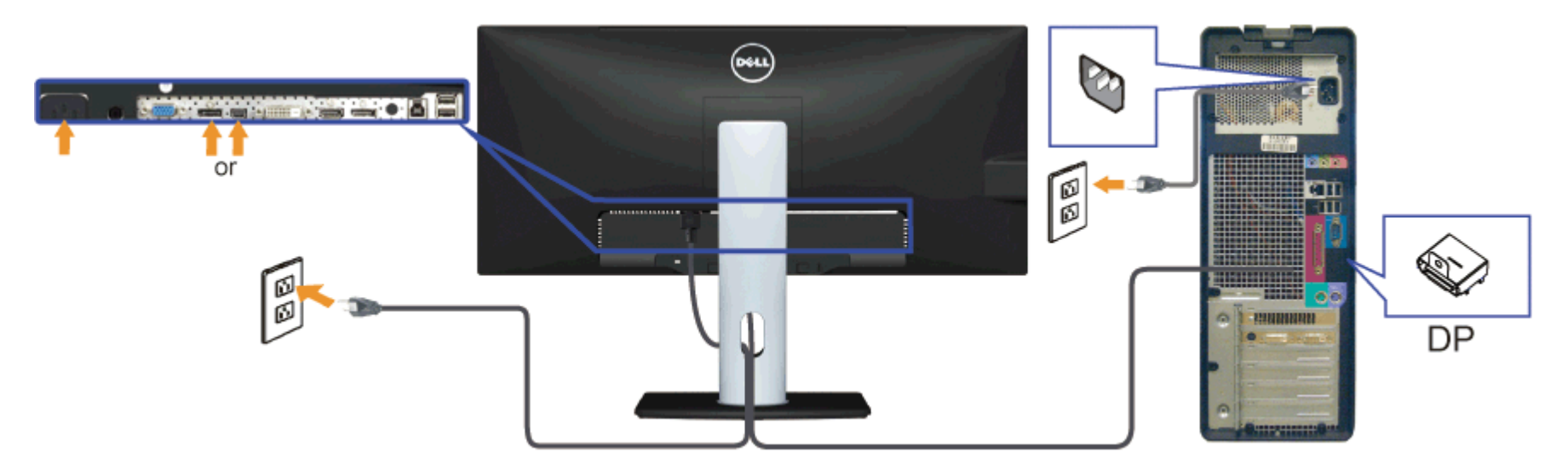

## Zapojenie kábla HDMI (voliteľný)

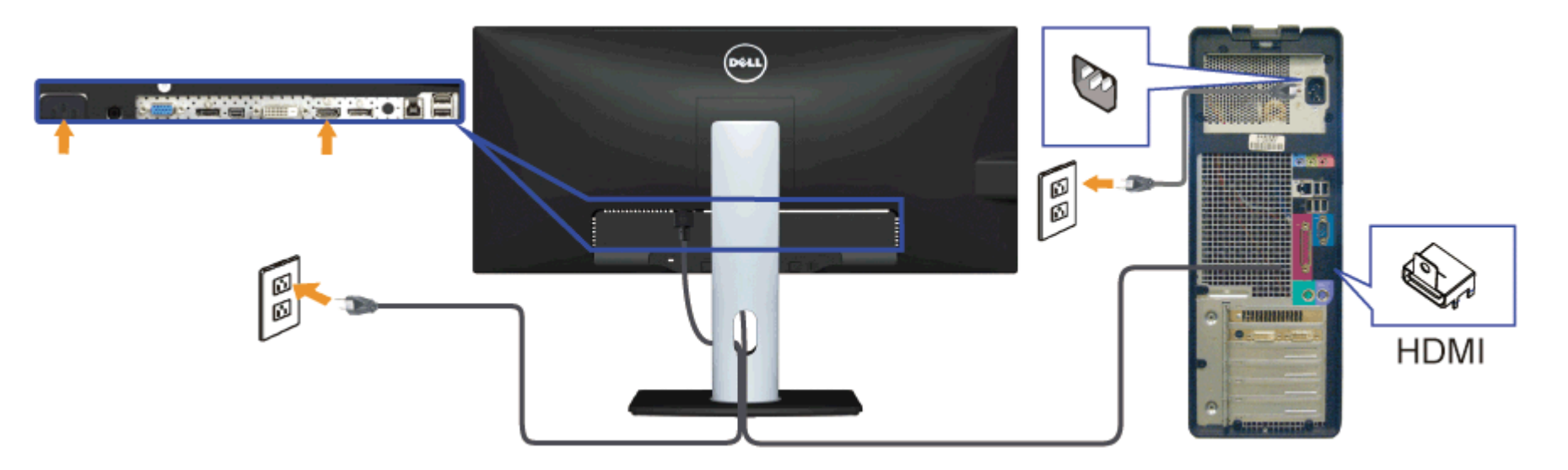

### Pripojenie monitora pre funkciu DP Multi-Stream Transport (MST)

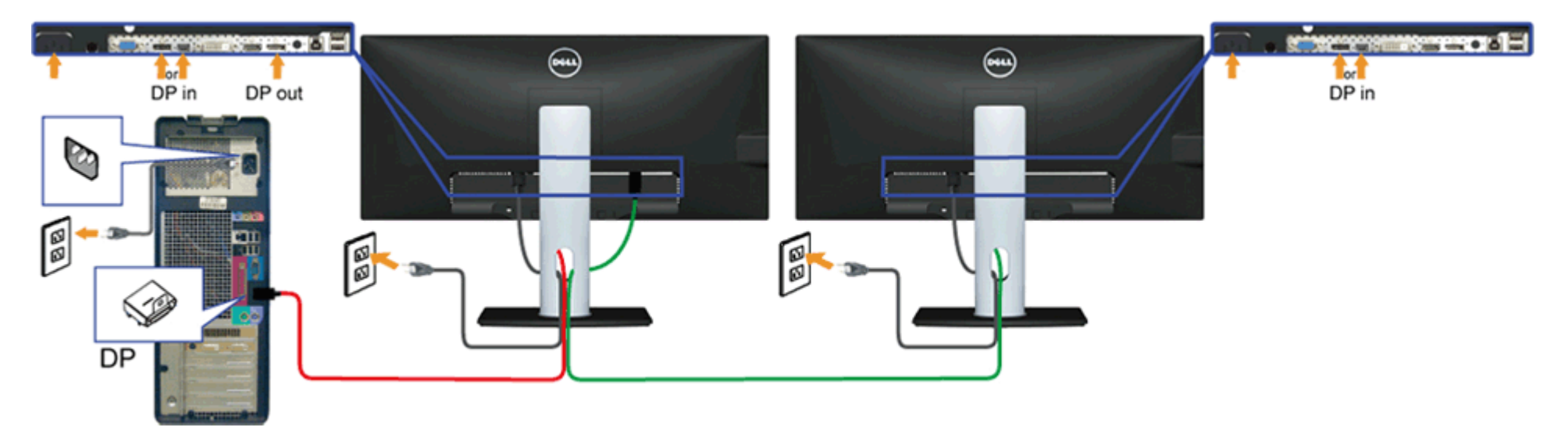

**POZNÁKA:** U2913WM podporujú funkciu DP MST. Aby sa táto funkcia mohla používať, grafická karta sa musí v počítači certifikovať pre DP1.2 v možnosti MST.

Vo výrobe je v U2913WM štandardne nastavené DP 1.1a.

Ak chcete aktivovať pripojenie MST, používajte iba kábel DP dodaný v škatule (alebo iný kábel s certifikátom DP1.2) a nastavenie DP zmeňte na DP1.2 podľa nasledovných krokov:

- A) Monitor môže zobrazovať obsah
- 1. Stlačením tlačidla OSD prejdite do možnosti Display Settings (Nastavenia zobrazenia)

| Dell U2                         | 2913WM                |                   | En | ergy Use IIIIIIIIIIIIIIIIII |
|---------------------------------|-----------------------|-------------------|----|-----------------------------|
| Đ.                              | Brightness / Contrast | Language          | •  | English                     |
| <b>(+</b> )                     | Auto Adjust           | Menu Transparency | •  | 20                          |
| ₽                               | Input Source          | Menu Timer        | •  | 20s                         |
| ••                              | Color Settings        | Menu Lock         | •  | Unlock                      |
|                                 | Display Settings      | Button Sound      | ►  | On                          |
|                                 | PBP Settings          | Display Rotate    | Þ  | No                          |
| 幸                               | Other Settings        | Energy Smart      | Þ  | Off                         |
| ★                               | Personalize           | Power Save Audio  |    |                             |
|                                 |                       | DDC/CI            | Þ  | Enable                      |
|                                 |                       | LCD Conditioning  | Þ  | Disable                     |
|                                 |                       | DisplayPort 1.2   | Þ  | Disable                     |
|                                 |                       | Factory Reset     |    | Reset All Settings          |
| Come Resolution: 2560x1080@60Hz |                       |                   |    |                             |

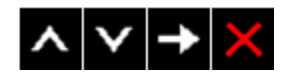

- Vojdite do výberu DisplayPort 1.2
  Vyberte možnosť Enable (Aktivovať) alebo Disable (zablokovať)
  Podľa hlásenia na obrazovke potvrďte výber DP1.2 alebo DP1.1a

### Dell U2913WM

Please ensure your Graphics Card can support DP MST(Daisy chain)/HBR2(Hight Bit Rate) before changing the monitor setting to DP1.2. Incorrect setting may result in blank screen on monitor.

| Confirm                                  |  |
|------------------------------------------|--|
|                                          |  |
| Dell U2913WM                             |  |
| DP MST/HBR2 will be disabled for DP1.1a. |  |
| Confirm                                  |  |
| Exit                                     |  |
|                                          |  |

- B) Monitor nezobrazuje požadovaný obsah (prázdna obrazovka)
- 1. Stlačením tlačidla OSD zobrazte ponuku OSD Input Source (Vstupný zdroj).

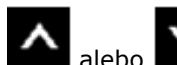

2. Stlačením tlačidla alebo (hore a dolu) zvýraznite možnosť "DisplayPort" alebo "Mini DisplayPort"

| Input Source     |   |  |  |  |
|------------------|---|--|--|--|
| Scan Sources     |   |  |  |  |
| VGA              |   |  |  |  |
| DVI-D            |   |  |  |  |
| V DisplayPort    | _ |  |  |  |
| Mini DisplayPort |   |  |  |  |
| HDMI             |   |  |  |  |
| ∧ <b>∨ ∨ ×</b>   |   |  |  |  |
|                  | 1 |  |  |  |

- 3. Stlačte a podržte tlačidlo **V** približne na 8 s.
- 4. Zobrazí sa hlásenie o konfigurácii DisplayPort:

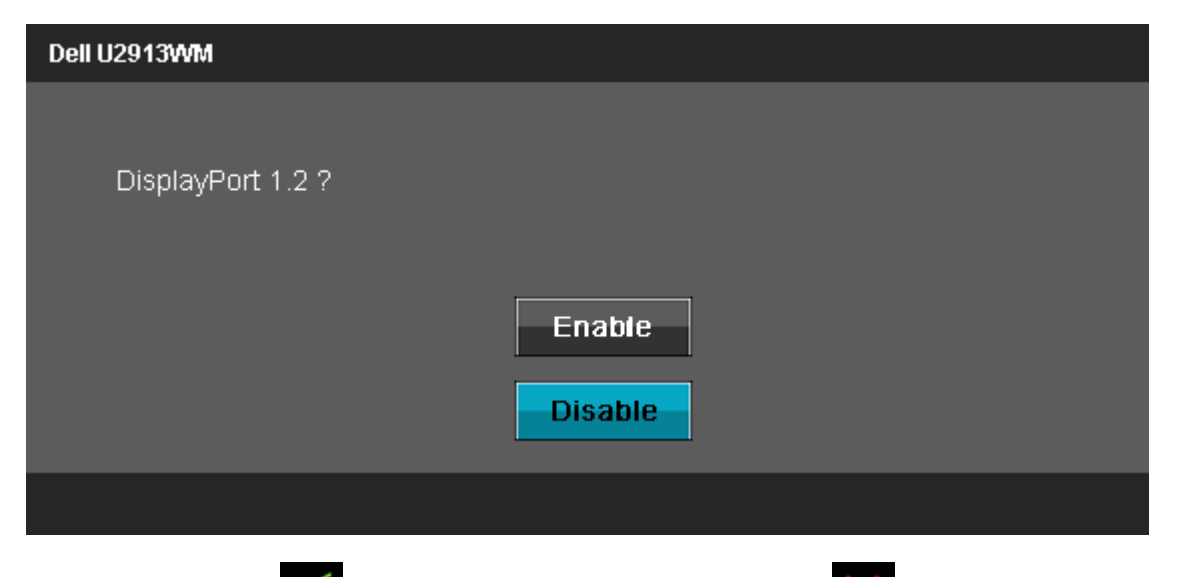

5. Stlačením tlačidla **Maktivujte DP 1.2 alebo stlačením tlačidla** ukončite akciu bez vykonania zmien. Ak je to nutné, obnovte nastavenia DP 1.1a zopakovaním vyššie uvedených krokov.

**UPOZORNENIE:** Obrázky v tomto dokumente slúžia len na ukážku. Vzhľad počítača sa môže líšiť.

## Pripojenie kábla USB

Keď je kábel DVI/VGA/DP/HDMI zapojený, kábel USB zapojte do počítača a monitor nastavte podľa nižšie uvedeného postupu:

- 1. Kábel zapojte do výstupného portu USB (dodaný kábel) a do príslušného portu USB v počítači. (Podrobnosti si pozrite na pohľade zdola.)
- 2. Periférne zariadenia USB zapojte do vstupných portov USB (bočná alebo dolná strana) v monitore. (Podrobnosti si pozrite na zboku alebo zdola.)
- 3. Napájací kábel počítača a monitora zapojte do najbližšej elektrickej zásuvky.
- 4. Zapnite monitor aj počítač.

Keď sa na monitore zobrazí obraz, inštalácia je dokončená. Ak sa obraz nezobrazí, pozrite si časť Odstraňovanie problémov.

5. Káble usporiadajte tak, že ich prevlečiete cez otvor v stojane monitora.

## Usporiadanie káblov

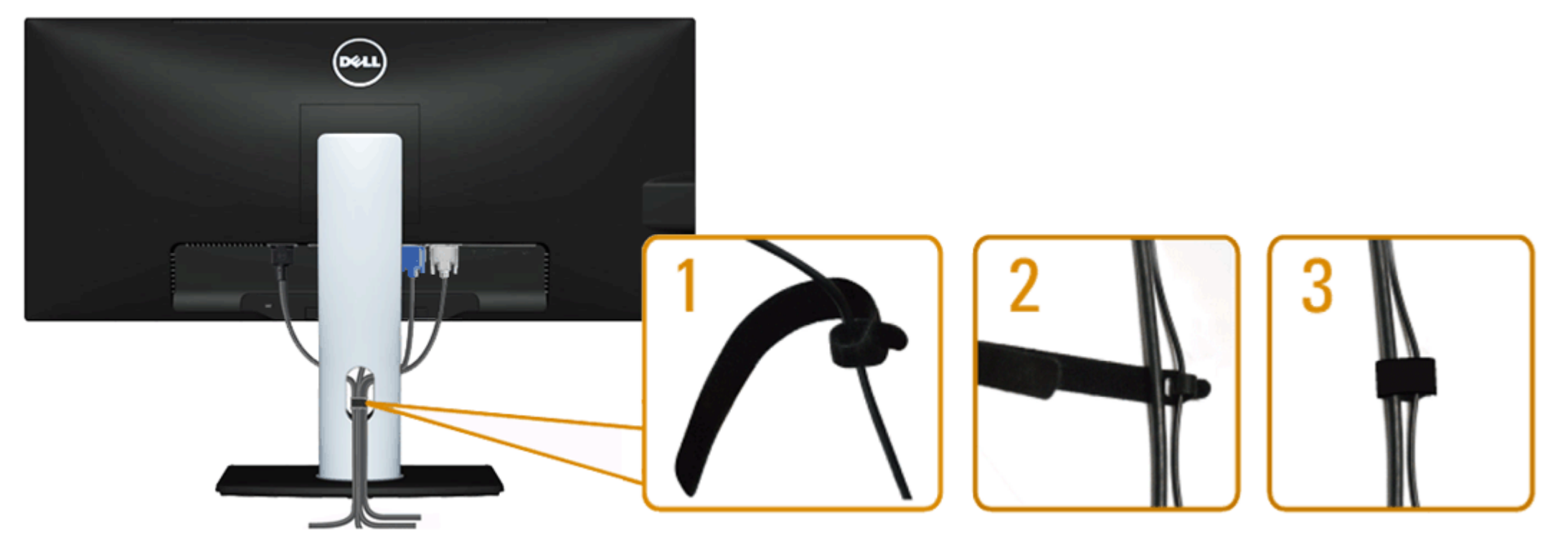

Keď sú k monitoru a počítaču pripojené všetky potrebné káble, (pripojenie kábla si pozrite v časti <u>Pripojenie monitora</u>), všetky káble usporiadajte ich prevlečením cez otvor tak, ako je to uvedené vyššie.

## Pripojenie zariadenia Dell Soundbar AX510/AX510PA (voliteľné)

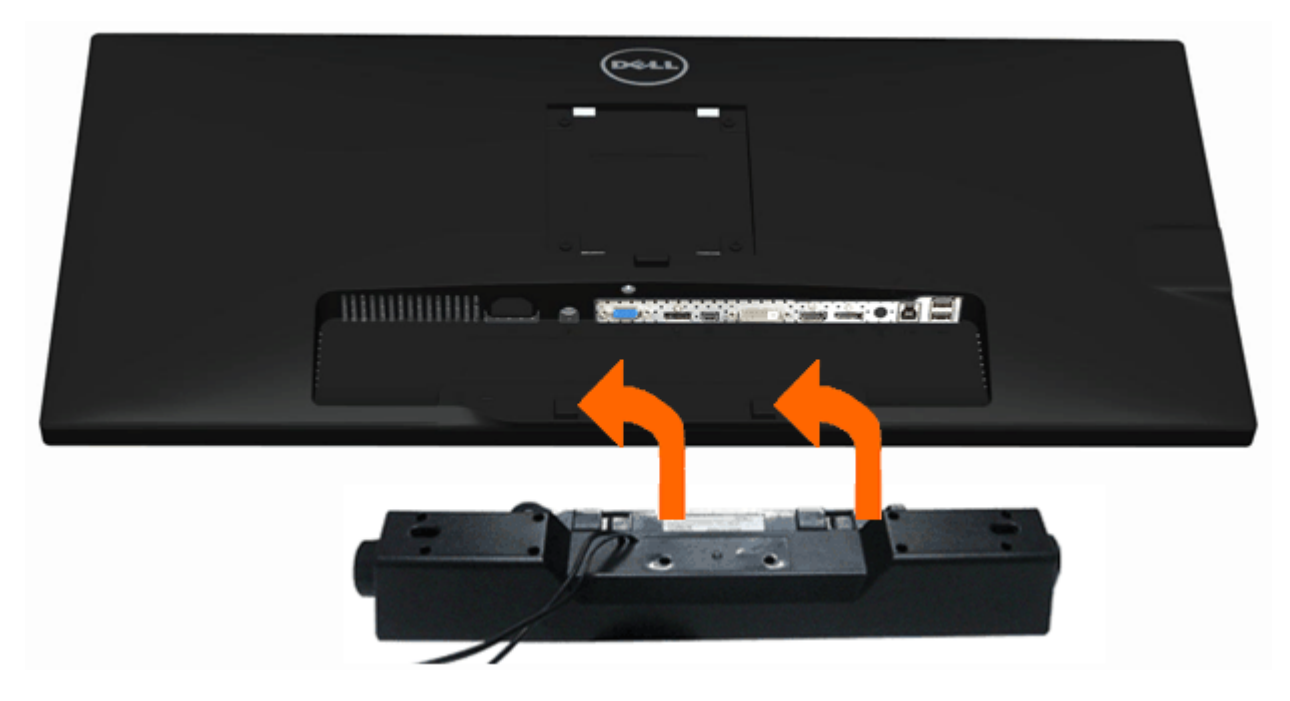

**UPOZORNENIE:** Nepoužívajte žiadne iné zariadenie okrem zariadenia Soundbar značky Dell.

POZNÁKA: Napájací kábel zariadenia Soundbar (výstup +12 V jednosmerného prúdu) je pre zariadenie Dell Soundbar AX510/AX510PA len voliteľný.

Pripojenie zariadenia Soundbar:

- 1. Zariadenie Soundbar pripojte zo zadnej strany monitora tak, že dva otvory vyrovnáte s dvoma výstupkami v spodnej časti monitora.
- 2. Zariadenie Soundbar posuňte doľava, kým nezacvakne v mieste.
- 3. Zariadenie Soundbar zapojte do konektora na napájanie jednosmerným prúdom.
- 4. Do konektora pre výstup zvuku v počítači zapojte mini stereo konektor kábla vedúceho zo zadnej strany zariadenia Soundbar. V prípade HDMI/DP môžete tento stereo minikonektor zapojiť do konektora na výstup zvuku v monitore. Ak nie je počuť žiadny zvuk, skontrolujte, či je výstup zvuku z vášho počítača nastavený na výstup HMDI/DP.

## **Odmontovanie stojana**

**POZNÁKA:** Aby sa pri odstraňovaní stojana zabránilo poškriabaniu LCD obrazovky, monitor musí byť umiestnený na mäkkej a čistej ploche.

**POZNÁKA:** Toto platí pre monitor so stojanom. Keď ste si zakúpili iný stojan, návod na montáž si pozrite v príslušnej príručke na namontovanie stojana.

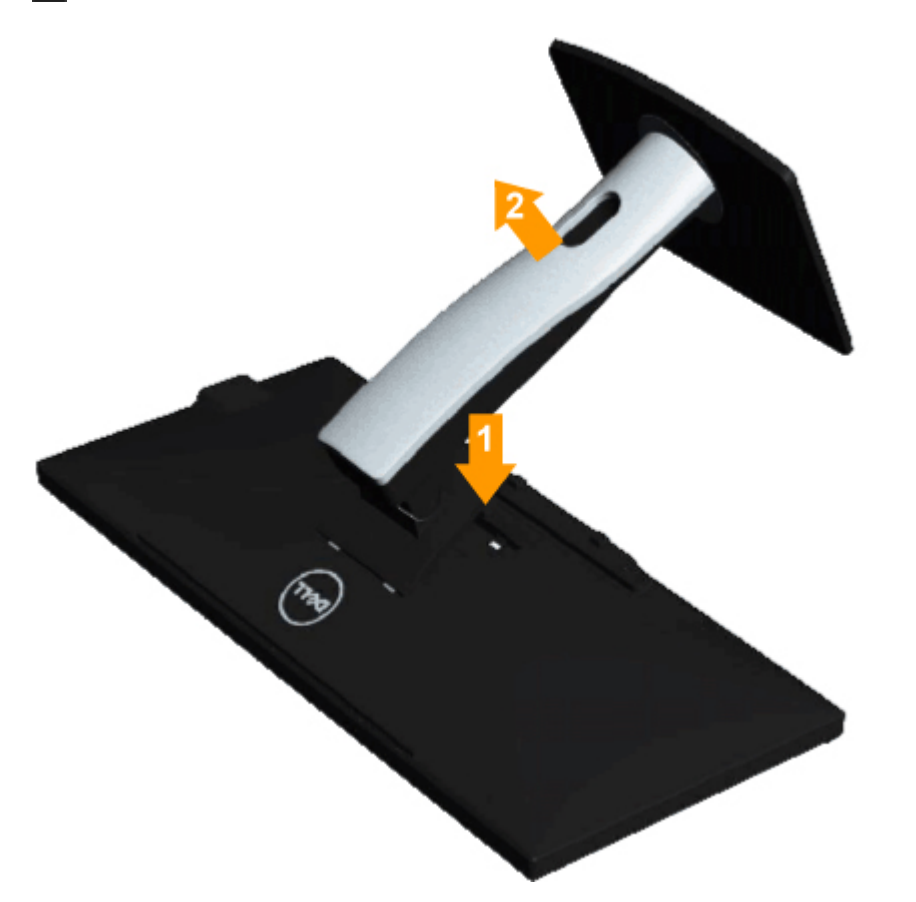

Odmontovanie stojana:

- Monitor položte na rovnú plochu.
  Stlačte a podržte uvoľňovacie tlačidlo stojana.
  Stojan nadvihnite a odtiahnite od monitora.

# Montáž na stenu (voliteľná)

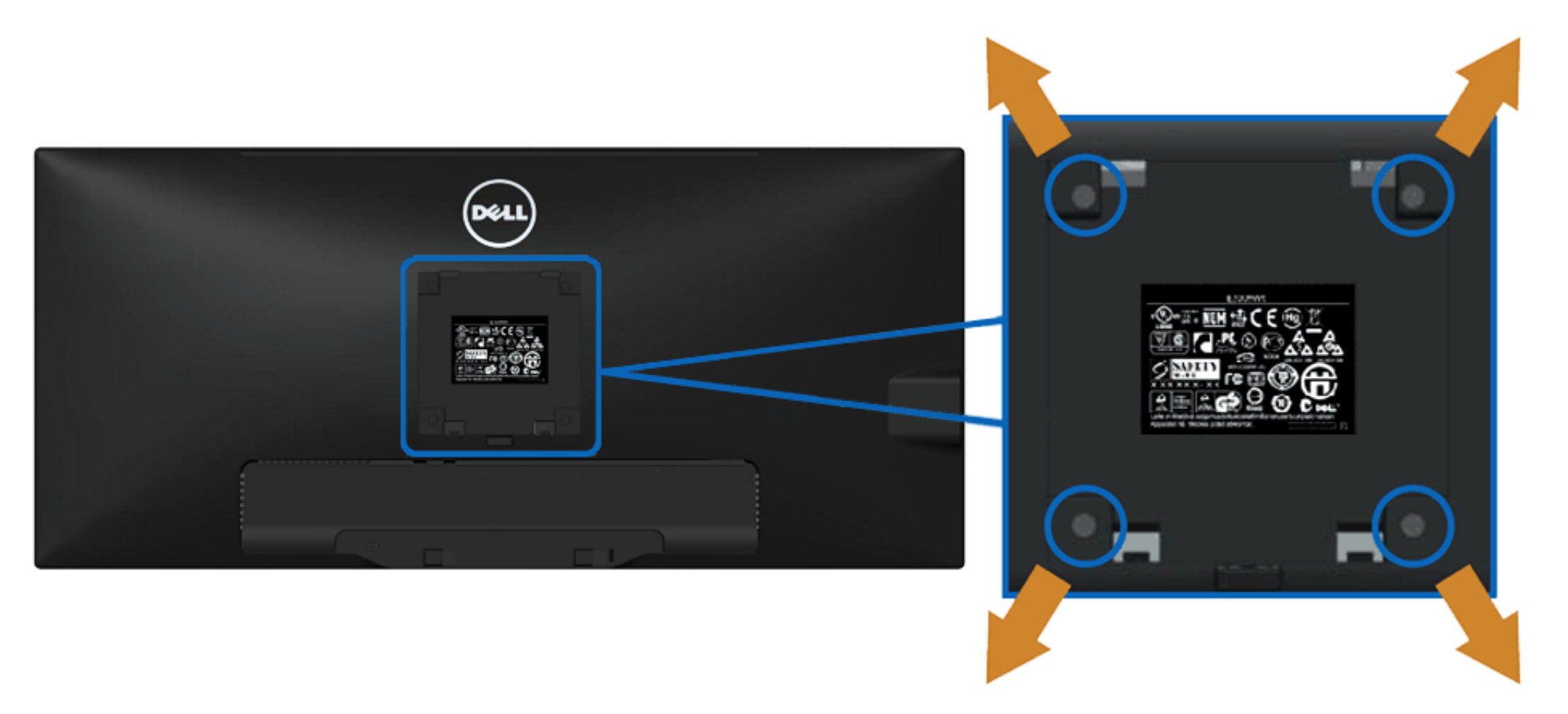

(Rozmery skrutky: M4 x 10 mm).

Pozrite si návod dodaný k montážnej súprave podstavca, ktorá je kompatibilná s VESA.

- 1. Monitor položte na mäkkú tkaninu (prikrývka) alebo podložku na stabilný stôl.
- 2. Odmontujte stojan.

- Skrutkovačom odskrutkujte štyri skrutky, ktoré upevňujú plastový kryt.
  Nosný držiak zo súpravy pre montáž na stenu pripojte k LCD monitoru.
  LCD monitor upevnite na stenu podľa návodu, ktorý je dodaný k montážnej súprave podstavca.

POZNÁKA: Používa sa len pre nosný držiak na stenu s označením UL s minimálnou hmotnosťou/nosnosťou 5,76 kg.

Späť na stránku s obsahom

# **Obsluha monitora**

Príručka pre používateľa monitora Dell™ UltraSharp U2913WM

- Používanie ovládacích prvkov na prednom paneli
- Používanie ponuky zobrazenej na obrazovke (OSD)
- Nastavenie maximálneho rozlíšenia
- Používanie len zariadenia Dell Soundbar AX510/AX510PA (voliteľné)
- Použitie naklonenia, otočenia a vertikálneho vysunutia

# Používanie ovládacích prvkov na prednom paneli

Pomocou ovládacích tlačidiel na prednom paneli monitora môžete upraviť vlastnosti zobrazeného obrazu. Keď stláčaním týchto tlačidiel nastavujete ovládacie prvky, ponuka OSD zobrazuje číselné hodnoty meniacich sa parametrov.

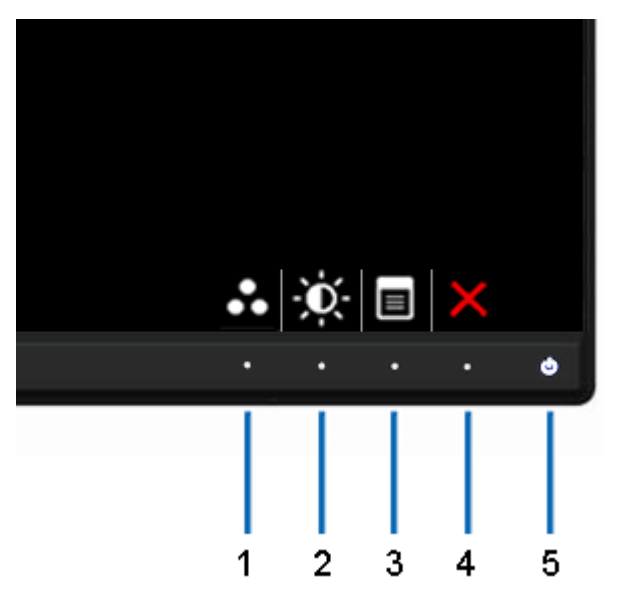

V nasledovnej tabuľke sa uvádzajú názvy tlačidiel na prednom paneli:

| ШĒ                     |                                        |                                                                             |  |  |  |  |
|------------------------|----------------------------------------|-----------------------------------------------------------------------------|--|--|--|--|
| Ikony na čelnom paneli |                                        | Popis Popis                                                                 |  |  |  |  |
|                        | Klávesová skratka/Predvolené<br>režimy | Stlačením tohto tlačidla môžete zo zoznamu vybrať predvolené režimy farieb. |  |  |  |  |
| ſ                      |                                        |                                                                             |  |  |  |  |
| : | 2<br>Klávesová skratka/Predvolené<br>režimy  | Pomocou tohto tlačidla spustíte ponuku "Jas/Kontrast".                                                                                                    |
|---|----------------------------------------------|----------------------------------------------------------------------------------------------------|
|   | B Ponuka                                     | Stlačením tlačidla PONUKA môžete spustiť zobrazovanie na obrazovke (OSD) a vybrať ponuku OSD. Pozrite si časť <u>Vstup do sústavy</u><br>ponuky.                                                                  |
|   | u Vkončiť                                    | Stlačením tohto tlačidla sa môžete vrátiť do hlavnej ponuky alebo ukončiť hlavnú ponuku OSD.                                                                                                    |
| ļ | Napájanie<br>(s rozsvietenou kontrolkou LED) | Stlačením tlačidla napájania môžete monitor zapnúť a vypnúť.<br>Keď je monitor zapnutý a plne funkčný, svieti biely indikátor LED.<br>Blikajúci biely indikátor LED znamená aktivovaný režim úspory energie DPMS. |

## Používanie ponuky zobrazenej na obrazovke (OSD)

#### Vstup do sústavy ponuky

**POZNÁKA:** Ak zmeníte nastavenie a potom prejdete do inej ponuky alebo ukončíte ponuku OSD, monitor automaticky uloží tieto zmeny. Zmeny sa tiež uložia, ak zmeníte nastavenia a potom počkáte, kým ponuka OSD zmizne.

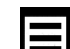

1. Ak chcete otvoriť ponuku OSD a zobraziť hlavnú ponuku, stlačte tlačidlo.

| Dell L           | J2913WM                                              |                                                                    | Energy Use                                                      |                    |
|------------------|------------------------------------------------------|--------------------------------------------------------------------|-----------------------------------------------------------------|--------------------|
| - O              | Brightness / Contrast                                |                                                                    |                                                                 |                    |
| $\odot$          | Auto Adjust                                          | Brightness                                                         | Contrast                                                        |                    |
| ₽                | Input Source                                         |                                                                    |                                                                 |                    |
| •••              | Color Settings                                       |                                                                    |                                                                 |                    |
|                  | Display Settings                                     |                                                                    |                                                                 |                    |
|                  | PBP Settings                                         | 75                                                                 | 75                                                              |                    |
| ŧ                | Other Settings                                       |                                                                    |                                                                 |                    |
| ★                | Personalize                                          |                                                                    |                                                                 |                    |
|                  |                                                      |                                                                    |                                                                 |                    |
|                  |                                                      |                                                                    |                                                                 |                    |
|                  |                                                      |                                                                    |                                                                 |                    |
|                  |                                                      |                                                                    |                                                                 |                    |
| (©)              | Resolution: 2560x1080@60                             | DHz                                                                |                                                                 |                    |
|                  |                                                      |                                                                    | $\land \lor \rightarrow \times$                                 |                    |
|                  |                                                      |                                                                    |                                                                 | -                  |
| 2. Ak ch<br>všet | cete vyberať z jednotlivý<br>tkých dostupných možnos | ch možností nastavenia, stlačto<br>stí pre daný monitor si pozrite | e tlačidlo <b>kon a na k</b> . Pri presúva<br>v dolnej tabuľke. | aní z jednej ikony |
| 3. Ak ch         | cete aktivovať zvýraznen                             | ú možnosť, stlačte tlačidlo 🍽                                      | 8.                                                              |                    |
|                  |                                                      |                                                                    | V                                                               |                    |
| 4. Ak ch         | cete vybrať požadovaný                               | parameter, stlačte tlačidlo                                        |                                                                 |                    |
| 5. Ak ch         | ncete vstúpiť do posuvnéľ                            | no ovládača, stlačte tlačidlo 🖪                                    | a potom vykona                                                  | jte zmeny podľa in |
| 6. Ak sa         | chcete vrátiť do hlavnej                             | ponuky, vyberte tlačidlo                                           |                                                                 |                    |
| ona              | Ponuka a doplnkové                                   | [                                                                  |                                                                 | Popis              |
|                  | ponuky<br>Jas/Kontrast                               | Pomocou teito popuky môžet                                         | e aktivovať nastavenie <b>iasu a ko</b>                         | ntrastu.           |
|                  |                                                      |                                                                    |                                                                 |                    |

na druhú sa zvýrazní názov danej voľby. Úplný zoznam

Ikona

ndikátorov v ponuke.

| Jas         | Dell U2913WM         →→→       Brightness/Contrast         →→→       Auto Adjust         →→→       Input Source         →→→       Color Settings         →→→       Display Settings         →→→       PBP Settings         →→→       Other Settings         →→→       Personalize         →→→       Personalize         →→→       Personalize         →→→→       Personalize         →→→→       Personalize         →→→→       Personalize         →→→→       Personalize | Brightness         75         75         Hz         Nia.         Io       , a ak chcete znížiť jas stavte až potom, keď je potret lo         Io       , a ak chcete znížiť jas stavte až potom, keď je potret lo         Io       , a ak chcete znížiť jas stavte až potom, keď je potret lo | Energy Use IIIIIIIIIIIIIIIIIIIIIIIIIIIIIIIIIII                                                                 | a 100), stlačte tlačidlo 🔽.<br>a 100), stlačte tlačidlo 🔽.                 |
|-------------|----------------------------------------------------------------------------------------------------|----------------------------------------------------------------------------------------------------|----------------------------------------------------------------------------------------------------|----------------------------------------------------------------------------|
| Automatické | Ak chcete zvýšiť jas, stlačte tlačid<br>Funkcia Kontrast umožňuje nastav<br>Hoci počítač rozpozná spustenie n                                                                                                    | lo <b>mm</b> , a ak chcete znížiť jas<br>viť stupeň rozdielu medzi tmav<br>nonitora, funkcia <b>Automatické</b>                                                                                                    | s (min. hodnota 0 ~ max. hodnota<br>vou a jasnou obrazovkou monitora<br><b>é nastavenie</b> umožňuje optimaliz | a 100), stlačte tlačidlo <b>ma</b> .<br>ovať nastavenia pre vašu konkrétnu |
| nastavenie  | inštaláciu.                                                                                                    | nonitora, functa <b>Automaticke</b>                                                                                                    | e nastavenie unioznuje optilializ                                                                              | ovat nastavenia pre vasu konkretilu                                        |

|               | Možnosť Automatické nastavenie umožňuje, aby sa monitor automaticky nastavil na prichádzajúci obrazový signál. Po vykonaní<br>automatického nastavenia môžete v možnosti Nastavenia obrazu doladiť monitor pomocou ovládacích prvkov Pixelové hodiny (hrubé) a<br>Fáza (jemné).<br>Auto Adjustment in Progress<br>POZNÁMKA: Automatické nastavenie vytvára vo väčšine prípadov najlepší obraz pre vašu konfiguráciu.<br>POZNÁKA: MožnosťAutomatické nastavenie je dostupná len vtedy, keď používate analógový konektor (VGA). |
|---------------|----------------------------------------------------------------------------------------------------|
| Vstupný zdroj | Ponuku Vstupný zdroj používajte na vyberanie rôznych obrazových signálov, ktoré sa môžu pripojiť do monitora.                                                                                                    |

н

| ( <b>)))</b> )                                                                                                    |                          |                           |                                                                                                    |                                                         |                           |                                            |                                                                        |  |  |  |  |  |                                                                                                    |  |  |  |  |  |  |  |  |
|----------------------------------------------------------------------------------------------------|--------------------------|---------------------------|----------------------------------------------------------------------------------------------------|---------------------------------------------------------|---------------------------|--------------------------------------------|------------------------------------------------------------------------|--|--|--|--|--|----------------------------------------------------------------------------------------------------|--|--|--|--|--|--|--|--|
|                                                                                                    | DVI-D                    | Keď pou                   | d' používate digitálny konektor (DVI), vyberte vstup <b>DVI-D</b> . Ak chcete vybrať vstupný zdroj VGA, stlačte tlačidlo <b>ES</b> .        |                                                         |                           |                                            |                                                                        |  |  |  |  |  |                                                                                                    |  |  |  |  |  |  |  |  |
|                                                                                                    | DisplayPort              | Vstup D                   | tup <b>DisplayPort</b> vyberte vtedy, keď používate konektor DisplayPort (DP). Ak chcete vybrať vstupný zdroj DisplayPort, stlačte tlačidlo |                                                         |                           |                                            |                                                                        |  |  |  |  |  |                                                                                                    |  |  |  |  |  |  |  |  |
|                                                                                                    | Mini DisplayPort         | Keď pou                   | uť používate konektor Mini DisplayPort (DP), vyberte vstup Mini DisplayPort. Stlačením tlačidla vyberte vstupný zdroj Mini DisplayPort.     |                                                         |                           |                                            |                                                                        |  |  |  |  |  | Keď používate konektor Mini DisplayPort (DP), vyberte vstup Mini DisplayPort. Stlačením tlačidla vyberte vstupný zdroj Mini DisplayPort. |  |  |  |  |  |  |  |  |
|                                                                                                    | HDMI                     | Keď pou                   | ď používate konektor HDMI, vyberte vstup <b>HDMI</b> . Ak chcete vybrať vstupný zdroj HDMI, stlačte tlačidlo <b>IED</b> .                   |                                                         |                           |                                            |                                                                        |  |  |  |  |  |                                                                                                    |  |  |  |  |  |  |  |  |
| Nastavenia farieb s       Pomocou funkcie Nastavenia fariebmôžete upraviť režim nastavenia farieb a teplotu farieb.         Pre VGA/DVI-D/DisplayPort/HDMI/Mini DisplayPort vstup sú k dispozícii rôzne doplnkové ponuky na nastavenie farieb |                          |                           |                                                                                                    |                                                         |                           |                                            |                                                                        |  |  |  |  |  |                                                                                                    |  |  |  |  |  |  |  |  |
|                                                                                                    |                          | Dell U                    | 2913WM                                                                                                    |                                                         | E                         | Energy Use IIIIIIIIIII                     | 4830000                                                                |  |  |  |  |  |                                                                                                    |  |  |  |  |  |  |  |  |
|                                                                                                    |                          | - O                       | Brightness / Contrast                                                                                                    | Input Color Format                                      | ►                         | RGB                                        |                                                                        |  |  |  |  |  |                                                                                                    |  |  |  |  |  |  |  |  |
|                                                                                                    |                          | $\mathbf{\mathbf{\cdot}}$ | Auto Adjust                                                                                                    | Gamma                                                   | ►                         | PC                                         |                                                                        |  |  |  |  |  |                                                                                                    |  |  |  |  |  |  |  |  |
|                                                                                                    |                          | ₽                         | Input Source                                                                                                    | Preset Modes                                            | ►                         | Standard                                   |                                                                        |  |  |  |  |  |                                                                                                    |  |  |  |  |  |  |  |  |
|                                                                                                    |                          | ••                        | Color Settings                                                                                                    | Reset Color Settings                                    |                           |                                            |                                                                        |  |  |  |  |  |                                                                                                    |  |  |  |  |  |  |  |  |
|                                                                                                    |                          |                           | Display Settings                                                                                                    |                                                         |                           |                                            |                                                                        |  |  |  |  |  |                                                                                                    |  |  |  |  |  |  |  |  |
|                                                                                                    |                          |                           | PBP Settings                                                                                                    |                                                         |                           |                                            |                                                                        |  |  |  |  |  |                                                                                                    |  |  |  |  |  |  |  |  |
|                                                                                                    |                          | ŧ                         | Other Settings                                                                                                    |                                                         |                           |                                            |                                                                        |  |  |  |  |  |                                                                                                    |  |  |  |  |  |  |  |  |
|                                                                                                    |                          | *                         | Personalize                                                                                                    |                                                         |                           |                                            |                                                                        |  |  |  |  |  |                                                                                                    |  |  |  |  |  |  |  |  |
|                                                                                                    |                          |                           |                                                                                                    |                                                         |                           |                                            |                                                                        |  |  |  |  |  |                                                                                                    |  |  |  |  |  |  |  |  |
|                                                                                                    |                          |                           |                                                                                                    |                                                         |                           |                                            |                                                                        |  |  |  |  |  |                                                                                                    |  |  |  |  |  |  |  |  |
|                                                                                                    |                          | (B)                       | Resolution: 2560x1080@@                                                                                                    | 60Hz                                                    |                           |                                            |                                                                        |  |  |  |  |  |                                                                                                    |  |  |  |  |  |  |  |  |
|                                                                                                    |                          |                           |                                                                                                    |                                                         |                           | <b>∧ ∨</b> -                               |                                                                        |  |  |  |  |  |                                                                                                    |  |  |  |  |  |  |  |  |
|                                                                                                    | Vstupný formát<br>farieb | Keď je n<br>pomocou       | nonitor pripojený do poč<br>u kábla YPbPr alebo VGA                                                                                         | čítača alebo DVD pomocou<br>A alebo ak nastavenie fareb | <ábla VGA a<br>ného výstu | alebo DVI, vyberte n<br>pu DVD nie je RGB, | nožnosť RGB. Keď je monitor pripojený do DVD<br>vyberte možnosť YPbPr. |  |  |  |  |  |                                                                                                    |  |  |  |  |  |  |  |  |
|                                                                                                    |                          |                           |                                                                                                    |                                                         |                           |                                            |                                                                        |  |  |  |  |  |                                                                                                    |  |  |  |  |  |  |  |  |

|      | Dell U    | 2913WM                  |                           | Energy Use |
|------|-----------|-------------------------|---------------------------|------------|
|      | )<br>O    | Brightness / Contrast   | Input Color Format        | ✓ RGB      |
|      | Œ         | Auto Adjust             | Gamma                     | YPbPr      |
|      | ₽         | Input Source            | Preset Modes              |            |
|      | •••       | Color Settings          | Reset Color Settings      |            |
|      |           | Display Settings        |                           |            |
|      |           | PBP Settings            |                           |            |
|      | ŧ         | Other Settings          |                           |            |
|      | $\star$   | Personalize             |                           |            |
|      |           |                         |                           |            |
|      |           |                         |                           |            |
|      |           |                         |                           |            |
|      |           |                         |                           |            |
|      | ()<br>    | lesolution: 2560x1080@6 | OHz                       |            |
|      |           |                         |                           |            |
| Gama | Do počíta | ača alebo MAC umožňuj   | e nastaviť farebný režim. |            |
|      |           |                         |                           |            |
|      |           |                         |                           |            |
|      |           |                         |                           |            |
|      |           |                         |                           |            |
|      |           |                         |                           |            |
|      |           |                         |                           |            |
|      |           |                         |                           |            |
|      |           |                         |                           |            |
|      |           |                         |                           |            |
|      |           |                         |                           |            |

|                  | Dell U2913WM                 |                                     | Energy Use                           |                          |
|------------------|------------------------------|-------------------------------------|--------------------------------------|--------------------------|
|                  | Brightness / Contrast        | Input Color Format                  |                                      |                          |
|                  | 🛨 Auto Adjust                | Gamma                               | 🖌 РС                                 |                          |
|                  | → Input Source               | Preset Modes                        | MAC                                  |                          |
|                  | Color Settings               | Reset Color Settings                |                                      |                          |
|                  | Display Settings             |                                     |                                      |                          |
|                  | PBP Settings                 |                                     |                                      |                          |
|                  |                              |                                     |                                      |                          |
|                  | 🛨 Personalize                |                                     |                                      |                          |
|                  |                              |                                     |                                      |                          |
|                  |                              |                                     |                                      |                          |
|                  |                              |                                     |                                      |                          |
|                  |                              |                                     |                                      |                          |
|                  | Resolution: 2560x1080@       | ¢60Hz                               |                                      |                          |
|                  |                              |                                     | ∧ ∨ √ 5                              |                          |
| redvolené režimy | Môžete vyberať nasledovné re | źimy: <b>Štandardný, Multimédiá</b> | Film, Hra, Papier, Teplota farieb, s | RGB alebo Vlastné farby; |
|                  |                              |                                     |                                      |                          |
|                  |                              |                                     |                                      |                          |
|                  |                              |                                     |                                      |                          |
|                  |                              |                                     |                                      |                          |
|                  |                              |                                     |                                      |                          |
|                  |                              |                                     |                                      |                          |
|                  |                              |                                     |                                      |                          |
|                  |                              |                                     |                                      |                          |
|                  |                              |                                     |                                      |                          |

| Dell U2  | 2913WM                  |                      | Energy Use   |
|----------|-------------------------|----------------------|--------------|
| -Ò-      | Brightness / Contrast   | Input Color Format   |              |
| <b>(</b> | Auto Adjust             | Gamma                |              |
| ₽        | Input Source            | Preset Modes         | ✓ Standard   |
| ••       | Color Settings          | Reset Color Settings | Multimedia   |
|          | Display Settings        |                      | Movie        |
|          | PBP Settings            |                      | Game         |
| ŧţ       | Other Settings          |                      | Paper        |
| ★        | Personalize             |                      | Color Temp.  |
|          |                         |                      | sRGB         |
|          |                         |                      | Custom Color |
|          |                         |                      |              |
|          |                         |                      |              |
| @ R      | lesolution: 2560x1080@6 | OHz                  |              |
|          |                         |                      | ∧ ∨ ✓ ⊅      |
|          |                         |                      |              |
|          |                         |                      |              |
|          |                         |                      |              |
|          |                         |                      |              |
|          |                         |                      |              |
|          |                         |                      |              |

| Dell Už | 2913WM                  |                      | Energy Use IIIIIIIIIIIIIIIIIIIIII |
|---------|-------------------------|----------------------|-----------------------------------|
| Đ.      | Brightness / Contrast   | Input Color Format   |                                   |
| ÷       | Auto Adjust             | Gamma                |                                   |
| ₽       | Input Source            | Preset Modes         | Standard                          |
| ••      | Color Settings          | Hue                  | Multimedia                        |
|         | Display Settings        | Saturation           | V Movie                           |
|         | PBP Settings            | Reset Color Settings | Game                              |
|         | Other Settings          |                      | Paper                             |
| ★       | Personalize             |                      | Color Temp.                       |
|         |                         |                      | sRGB                              |
|         |                         |                      | Custom Color                      |
|         |                         |                      |                                   |
|         |                         |                      |                                   |
| ()<br>R | lesolution: 2560x1080@6 | 60Hz                 |                                   |
|         |                         |                      |                                   |

- Štandardný: Zavádza štandardné nastavenia farieb monitora. Toto je štandardný predvolený režim.
- Multimédiá: Zavádza nastavenia farieb, ktoré sú ideálne pre multimediálne aplikácie.
- Film: Zavádza nastavenia farieb, ktoré sú ideálne pre väčšinu filmových aplikácií.
- Hra: Zavádza nastavenia farieb, ktoré sú ideálne pre väčšinu hracích aplikácií. Používateľovi sa odporúča, aby na hranie hier vždy používať režim Predvoľba hry.
- **Papier**: Načíta nastavenia jasu a ostrosti, ktoré sú ideálne na prezeranie textu. Na simuláciu papierového média bez obmedzení farebných obrázkov namieša textové pozadia.
- Teplota farieb Keď je posuvný ovládač nastavený na 5 000 K, obrazovka sa javí s červeným alebo žltým odtieňom teplejšia, alebo keď je posuvný ovládač nastavený na 10 000 K, obrazovka sa javí s modrým odtieňom chladnejšia.

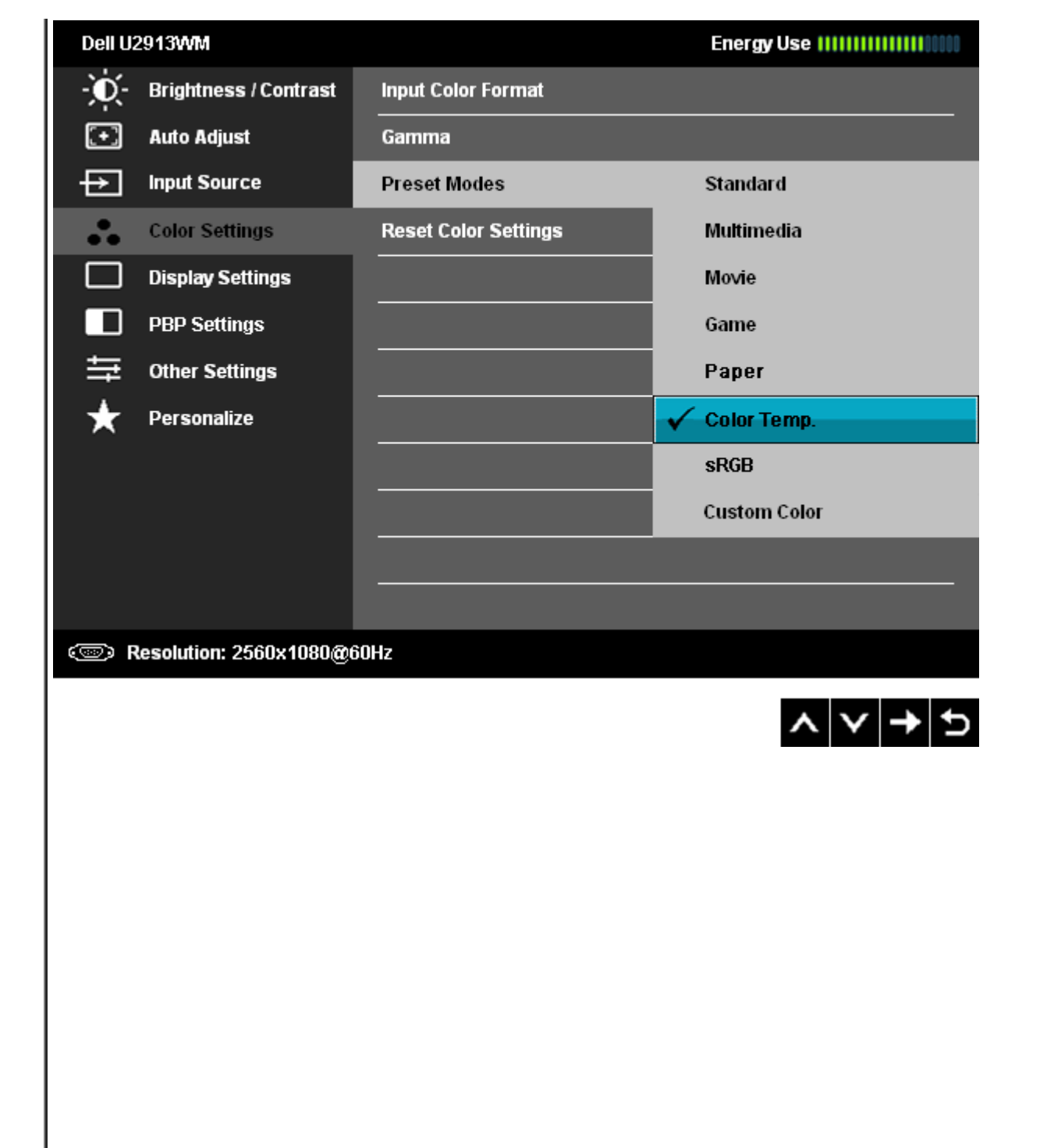

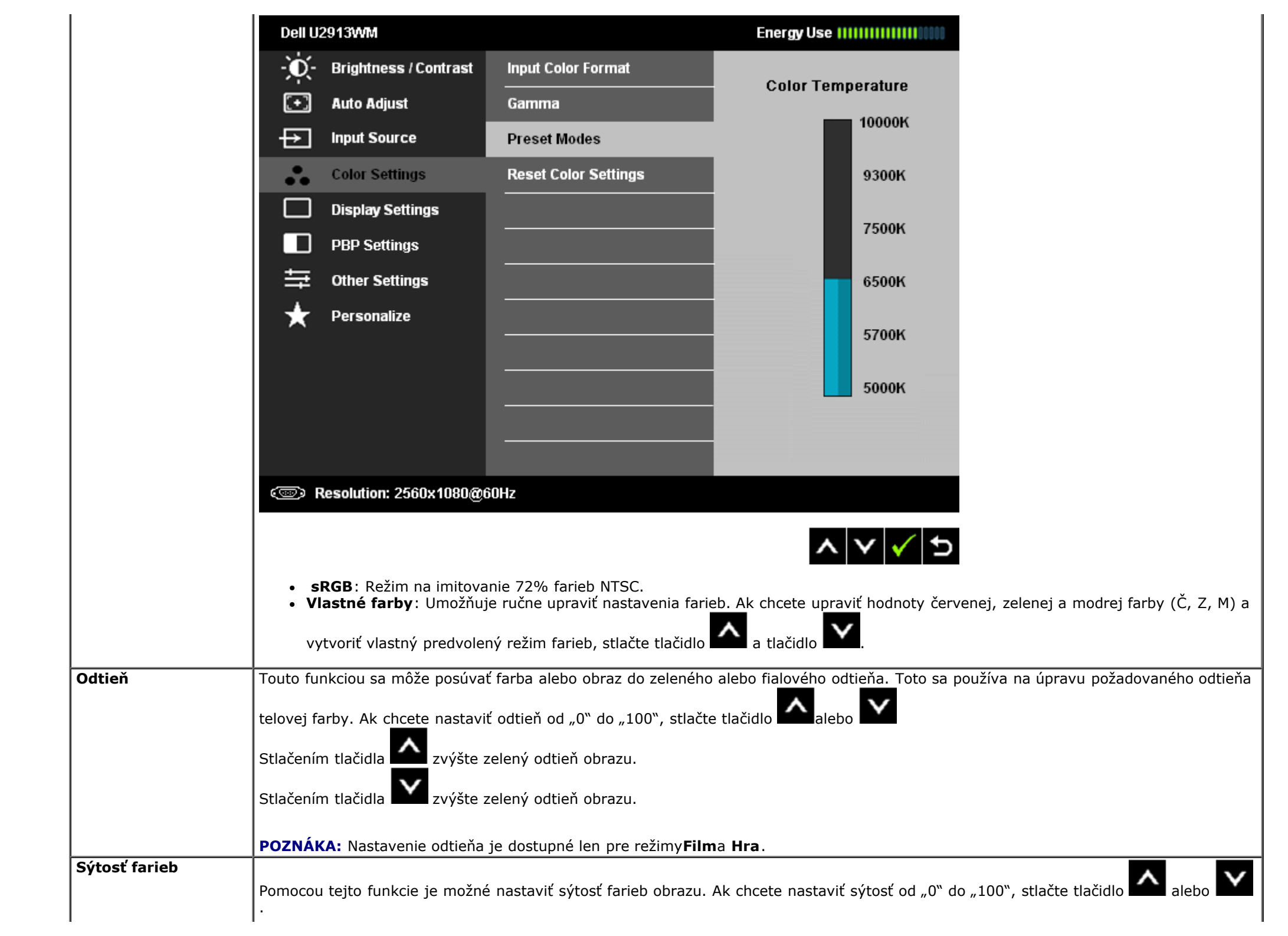

| <br>Resetovanie<br>nastavení farieb<br>Nastavenia obrazu | Stlačení<br>Stlačení<br>POZNÁI<br>Rastave<br>Ak chcet | tlačením tlačidla výraznite čiernobiely vzhľad obrazu.<br>tlačením tlačidla výraznite farebný vzhľad obrazu.<br><b>OZNÁKA:</b> Nastavenie sýtosti farieb je dostupné len pre režimy <b>Film</b> a <b>Hra</b> .<br>astavenia farieb monitora resetujte na nastavenia z výroby. |                                |          |                                                                |   |  |  |  |  |
|----------------------------------------------------------|-------------------------------------------------------|----------------------------------------------------------------------------------------------------|--------------------------------|----------|----------------------------------------------------------------|---|--|--|--|--|
|                                                          | Dell U                                                | 2913WM                                                                                                    |                                | I        | Energy Use IIIIIIIIIIIIIIII                                    |   |  |  |  |  |
|                                                          | Đ.                                                    | Brightness / Contrast                                                                                                    | Aspect Ratio                   | ►        | Wide 21:9                                                      |   |  |  |  |  |
|                                                          | Ð                                                     | Auto Adjust                                                                                                    | Horizontal Position            | ►        | 50                                                             |   |  |  |  |  |
|                                                          | Ð                                                     | Input Source                                                                                                    | Vertical Position              | ►        | 50                                                             |   |  |  |  |  |
|                                                          | ••                                                    | Color Settings                                                                                                    | Sharpness                      | •        | 50                                                             |   |  |  |  |  |
|                                                          |                                                       | Display Settings                                                                                                    | Noise Reduction                | ►        | Low                                                            |   |  |  |  |  |
|                                                          |                                                       | PBP Settings                                                                                                    | Pixel Clock                    | ►        | 50                                                             |   |  |  |  |  |
|                                                          | ₽                                                     | Other Settings                                                                                                    | Phase                          | ►        | 50                                                             |   |  |  |  |  |
|                                                          | ★                                                     | Personalize                                                                                                    | Dynamic Contrast               |          |                                                                |   |  |  |  |  |
|                                                          |                                                       |                                                                                                    | Uniformity Compensation        | Þ        | Off                                                            |   |  |  |  |  |
|                                                          |                                                       |                                                                                                    | Smart Video Enhance            | •        | Movie                                                          |   |  |  |  |  |
|                                                          |                                                       |                                                                                                    | Display Info                   |          |                                                                |   |  |  |  |  |
|                                                          |                                                       |                                                                                                    | Reset Display Settings         |          |                                                                |   |  |  |  |  |
|                                                          | ()<br>)                                               | Resolution: 2560x1080@6                                                                                                    | iOHz                           |          |                                                                |   |  |  |  |  |
|                                                          |                                                       |                                                                                                    |                                |          | $\land \lor \rightarrow \times$                                |   |  |  |  |  |
| Pomer šírky k výške<br>obrazu                            | Pomer š                                               | írky k výške obrazu nast                                                                                                    | tavte ako pomer šírky 21:9, 16 | 5:9, aut | utomatickú zmenu veľkosti alebo 1:1.                           |   |  |  |  |  |
| Horizontálna poloha                                      | Akchcete<br>(+).                                      | e upraviť ľavú a pravú č                                                                                                    | asť obrazu, stlačte tlačidlo   | alebo    | oo 🔽. Minimálna hodnota je "0" (-). Maximálna hodnota je "100" |   |  |  |  |  |
| Vertikálna poloha                                        | Akchcet                                               | e upraviť ľavú a pravú č                                                                                                    | asť obrazu, stlačte tlačidlo   | alebo    | oo 🔨 . Minimálna hodnota je "0" (-). Maximálna hodnota je "100 | ۸ |  |  |  |  |

|                     | (+).<br><b>POZNÁKA:</b> Nastavenia horizontálnej a zvislej polohy sú dostupné iba pre vstup "VGA".                                                                                                    |
|---------------------|----------------------------------------------------------------------------------------------------|
| Ostrosť             | Touto funkciou je možné vytvoriť ostrejší alebo menej kontrastný obraz. Použitie Ak chcete nastaviť ostrosť od "0" do "100", stlačte tlačidlo or .                                                                                                    |
| Zníženie šumu       | Zlepšite kvalitu pohybujúceho sa obrazu znížením šumu na okraji obrazu.                                                                                                    |
|                     | POZNÁKA: Redukcia šumu je k dispozícii len pre režimy Hry a Film.                                                                                                    |
| Pixelové hodiny     | Pomocou nastavení fázy a pixelových hodín môžete lepšie nastaviť monitor podľa vášho výberu.                                                                                                    |
|                     | Ak chcete obraz upraviť na najvyššiu kvalitu, stlačte tlačidlo alebo.                                                                                                    |
| Fáza                | Ak sa nastavením možnosti Fáza nedosiahnu vyhovujúce výsledky, použite nastavenie možnosti Pixelové hodiny (obyčajné) a potom znovu použite možnosť Fáza (jemné).                                                                                                    |
|                     | POZNÁKA: Nastavenia pixelových hodín a fázy sú dostupné iba pre vstup "VGA".                                                                                                    |
| Dynamický kontrast  | Funkcia Dynamický kontrast umožňuje nastaviť pomer kontrastu na2 000 000: 1.<br>Ak chcete funkciu Dynamický kontrast zapnúť alebo vypnúť, stlačte tlačidlo 🇪.                                                                                                    |
|                     | POZNÁKA: Pomocou funkcie Dynamický kontrast sa zvýši kontrast, ak zvolíte režimy Hra a Film.                                                                                                    |
| Uniformity          | Zvoľte nastavenia jasu obrazovky a kompenzácie farebnej rovnomernosti.                                                                                                    |
| Compensation        | Uniformity Compensation Funkcia Kompenzácia farebnej rovnomernosti nastavuje rôzne oblasti obrazovky s ohľadom na stred s cieľom<br>dosiahnuť rovnomerný jas a farby na celej obrazovke. Na dosiahnutie optimálneho výkonu obrazovky budú jas a kontrast zablokované pre<br>niektoré prednastavené režimy (Štandardný, Teplota farieb), ak je zapnutá funkcia Kompenzácia farebnej rovnomernosti. Keď je zapnutá<br>funkcia Kompenzácia farebnej rovnomernosti, funkciu Energy Smart nemožno aktivovať. |
|                     | POZNÁKA: Pri zapnutí funkcie Kompenzácia zjednotenia odporúčame používateľovi použiť výrobné predvolené nastavenie                                                                                                    |
|                     | V prípade iného nastavenia stupňa jasu sa môže správanie zjednotenia odlišovať od údajov v Správe výrobnej kalibrácie.                                                                                                    |
| Smart Video Enhance | Ak chcete vybrať funkciu Smart Video Enhance pre "Film" alebo "Posun farieb" alebo "Vypnúť", stlačte tlačidlo Þ                                                                                                    |
|                     | Funkcia Smart Video Enhance automaticky deteguje video (pohyb) v ľubovoľnom okne na obrazovke a vzťahuje sa na<br>zlepšenie obrazu. Zlepšené je len<br>zobrazovacie okno. K dispozícii sú dve rôzne nastavenia zlepšenia:                                                                                                    |
|                     | Film - vhodné pre filmy alebo multimediálne videoklipy.<br>Posun - Užívateľsky prispôsobiteľné nastavenie.                                                                                                    |
|                     | POZNÁKA: Ak je na obrazovke viac aktívnych okien videa, funkcia Smart Video Enhance (SVE)zväčšuje jedno z okien videa (obvykle najväčšie).                                                                                                    |
|                     | POZNÁKA: Funkcia Smart Video Enhance nie je k dispozícii pre vstup "VG" (analógový) a v režime Predvoľba hry.                                                                                                    |
| 1                   | 1                                                                                                    |

|  | Zobraziť informácie                | Zobrazuje aktuálne n      | astavenia m  | onitora.      |               |              |              |              |             |              |               |       |
|--|------------------------------------|---------------------------|--------------|---------------|---------------|--------------|--------------|--------------|-------------|--------------|---------------|-------|
|  | Vynulovanie<br>nastavení obrazovky | /ky                       |              |               |               |              |              |              |             |              |               |       |
|  | Nastavenie PBP                     | Táto funkcia otvára o     | kno zobrazu  | júce obraz    | z iného vstup | oného zdro   | ja. Taktom   | lôžete súčas | sne sledova | ť dva obrazy | z rôznych zdr | ojov. |
|  |                                    | Pravé okno<br>(vyberte zo |              | (vyberte zo z | droja PBP)    | )            |              |              |             |              |               |       |
|  |                                    | vstupného zdroja)         | VGA          | DVI           | min-DP        | DP           | HDMI         |              |             |              |               |       |
|  |                                    | VGA                       |              | $\checkmark$  | √             | $\checkmark$ | $\checkmark$ |              |             |              |               |       |
|  |                                    | DVI                       | $\checkmark$ |               | $\checkmark$  | $\checkmark$ | Х            |              |             |              |               |       |
|  |                                    | min-DP                    | $\checkmark$ | $\checkmark$  |               | Х            | $\checkmark$ |              |             |              |               |       |
|  |                                    | DP                        | $\checkmark$ | $\checkmark$  | X             |              | $\checkmark$ |              |             |              |               |       |
|  |                                    | HDMI                      | $\checkmark$ | Х             | $\checkmark$  | $\checkmark$ |              |              |             |              |               |       |
|  |                                    |                           |              |               |               |              |              |              |             |              |               |       |

L

C

| Dell U2913WM                  |                       | Energy Use IIIIIIIIIIIIII |
|-------------------------------|-----------------------|---------------------------|
| - Or Brightness / Contra      | st PBP Mode           | VGA                       |
| 🛨 🖌 Auto Adjust               | Contrast              | VI-D                      |
| → Input Source                |                       | DisplayPort               |
| Color Settings                |                       | Mini DisplayPort          |
| Display Settings              |                       | HDMI                      |
| PBP Settings                  |                       |                           |
| ther Settings                 |                       |                           |
| 🛨 Personalize                 |                       |                           |
|                               |                       |                           |
|                               |                       |                           |
|                               |                       |                           |
|                               |                       |                           |
| (Carlow Resolution: 2560x108) | D@60Hz                |                           |
|                               |                       | ∧ ∨ ✓ ⊅                   |
| Doplnková ponuka, keď je      | e vypnutá funkcia PBP |                           |
|                               |                       |                           |
|                               |                       |                           |
|                               |                       |                           |
|                               |                       |                           |
|                               |                       |                           |
|                               |                       |                           |

|      |                   | Dell U2913WM                                                  |                                  | Energy Use                        |                                        |  |
|------|-------------------|---------------------------------------------------------------|----------------------------------|-----------------------------------|----------------------------------------|--|
|      |                   | - O- Brightness / Contrast                                    | PBP Mode                         | ▶ Off                             |                                        |  |
|      |                   | 🛨 Auto Adjust                                                 |                                  |                                   |                                        |  |
|      |                   | → Input Source                                                |                                  |                                   |                                        |  |
|      |                   | Color Settings                                                | -                                |                                   |                                        |  |
|      |                   | Display Settings                                              |                                  |                                   |                                        |  |
|      |                   | PBP Settings                                                  |                                  |                                   |                                        |  |
|      |                   | 井 Other Settings                                              |                                  |                                   |                                        |  |
|      |                   | 🛨 Personalize                                                 |                                  |                                   |                                        |  |
|      |                   |                                                               |                                  |                                   |                                        |  |
|      |                   |                                                               |                                  |                                   |                                        |  |
|      |                   |                                                               |                                  |                                   |                                        |  |
|      |                   |                                                               |                                  |                                   |                                        |  |
|      |                   | ഞ്ഞ Resolution: 2560x1080@6(                                  | )Hz                              |                                   |                                        |  |
|      |                   |                                                               |                                  |                                   |                                        |  |
|      |                   |                                                               |                                  | $\land \lor \rightarrow \times$   |                                        |  |
|      | Režim PBP         | Zapnúť alebo vypnúť funkciu Obr                               | az v obraze(PBP).                |                                   |                                        |  |
|      |                   | Vyberte vstupný signál pre funkc                              | iu Obraz v obraze (PBP). (VGA/I  | )VI/DisplayPort/Mini DisplayPort/ | HDMI).                                 |  |
|      | Kontrast          | Nastavte kontrast obrazu v režim                              | ne PBP.                          |                                   |                                        |  |
| Ht - | Ďalšie nastavenia | Túto možnosť vyberte vtedy, ked<br>na obrazovke, a tak ďalej. | ' chcete upraviť nastavenia ponu | ky OSD, ako sú jazyky ponuky (    | OSD, dobu, počas ktorej ponuka zostáva |  |

|                     | Dell U2913WM                                                                                                    |                                                            | E                     | nergy Use IIIIIIIIIIIIIIIIIIII                            |                                                        |
|---------------------|----------------------------------------------------------------------------------------------------|------------------------------------------------------------|-----------------------|-----------------------------------------------------------|--------------------------------------------------------|
|                     | - Brightness / Contrast                                                                                                    | Language                                                   | ►                     | English                                                   |                                                        |
|                     | Auto Adjust                                                                                                    | Menu Transparency                                          | ►                     | 20                                                        |                                                        |
|                     | → Input Source                                                                                                    | Menu Timer                                                 | ►                     | 20s                                                       |                                                        |
|                     | Color Settings                                                                                                    | Menu Lock                                                  | ►                     | Unlock                                                    |                                                        |
|                     | Display Settings                                                                                                    | Button Sound                                               | ►                     | On                                                        |                                                        |
|                     | PBP Settings                                                                                                    | Display Rotate                                             | ►                     | No                                                        |                                                        |
|                     | ther Settings                                                                                                    | Energy Smart                                               | ►                     | Off                                                       |                                                        |
|                     | 🛨 Personalize                                                                                                    | Power Save Audio                                           |                       |                                                           |                                                        |
|                     |                                                                                                    | DDC/CI                                                     | ►                     | Enable                                                    |                                                        |
|                     |                                                                                                    | LCD Conditioning                                           | ►                     | Disable                                                   |                                                        |
|                     |                                                                                                    | DisplayPort 1.2                                            | ►                     | Disable                                                   |                                                        |
|                     |                                                                                                    | Factory Reset                                              |                       | Reset All Settings                                        |                                                        |
|                     | (@) Resolution: 2560x1080@6                                                                                                    | OHz                                                        |                       |                                                           |                                                        |
|                     |                                                                                                    |                                                            |                       |                                                           |                                                        |
|                     |                                                                                                    |                                                            |                       |                                                           | · · · · · · · · · · · · · · · · · · ·                  |
| Jazyk               | Funkcia Jazyk umożnuje nastavit zobrazenie ponuky OSD v jednom z ôsmich jazykov (angličtina, španielčina, francúzština, nemčina, japončina, brazílska portugalčina, ruština, zjednodušená čínština). |                                                            |                       |                                                           |                                                        |
| Priehľadnosť ponuky | Túto možnosť vyberte vtedy, keď chcete zmeniť priehľadnosť ponuky stlačením tlačidiel 🔼 a 💟 (Minimálna hodnota: 0 ~ Maximálna hodnota: 10 ~ Maximálna                                                |                                                            |                       |                                                           |                                                        |
| Ponuka Časovač      | Doba uchovania OSD: Nastavuje dobu, počas ktorej ponuka OSD zostáva aktívna po poslednom stlačení tlačidla.                                                                                          |                                                            |                       |                                                           |                                                        |
| Ponuka Zámok        | Riadi prístup užívateľa k nastaveniam. Keď je zvolená možnosť <b>Zámok</b> , nie sú povolené žiadne užívateľské úpravy. Všetky tlačidlá sú zablokované.                                              |                                                            |                       |                                                           |                                                        |
|                     | <b>POZNÁKA:</b> Funkcia Zámok – Za<br>tlačidlom napájania)<br>Funkcia Odblokovať – <b>Len</b> odblok                                                                                                 | blokovať buď softvér (v pon<br>kovanie hardvéru (Stlačte a | uke OSD)<br>na 10 sek | alebo hardvér (Stlačte a r<br>únd podržte tlačidlo nad tl | a 10 sekúnd podržte tlačidlo nad<br>ačidlom napájania) |
| Zvuk tlačidla       | Monitor pípnutie vždy, keď sa v p                                                                                                    | oonuke vyberie nová možno                                  | sť. Toto tla          | ačidlo zapína alebo vypína                                | zvuk.                                                  |

| Display Rotate    | Tento displej je vybavený senzorom orientácie. Otáčanie displeja z formátu Naležato do 180° otáčania (alebo späť) automaticky podľa toho spustí otáčanie OSD.                                                                                                    |                                                               |                                                                   |                                           |
|-------------------|----------------------------------------------------------------------------------------------------|---------------------------------------------------------------|-------------------------------------------------------------------|-------------------------------------------|
|                   | POZNÁKA: Položka Display Rotate je dostupná len vtedy, keď je zapnutá funkcia PBP.                                                                                                    |                                                               |                                                                   |                                           |
| Funkcia Energy    | Na zapnutie alebo vypnutie dyna                                                                                                    | amického tlmenia jasu.                                        |                                                                   |                                           |
| Sinart            | Ak "zapnete" funkciu Energy Sm                                                                                                    | iart, zaktivuje sa dynamické st<br>ia Energy Smart, vypnutá"  | mavenie. Ak je funkcia Energy Sm                                  | art zapnutá, monitor celkovo spotrebuje   |
|                   | <b>POZNÁKA:</b> V režime Energy Smart sa ukazovateľ meradla spotreby energie pri prechode zo svetlých do tmavých scén zníži. Ukazovateľ                                                                                                    |                                                               |                                                                   |                                           |
|                   | meradla spotreby energie sa pri                                                                                                    | prechode z tmavých do svetlý                                  | ch scén zvýši.                                                    |                                           |
| Power Save Audio  | Zapnúť alebo vypnúťfunkciu Au                                                                                                    | udio Power v úspornom režime                                  | Disitélou komunika řaý avatakal (Drí                              |                                           |
|                   | parametre vášho monitora (jas, vyváženie farieb, atď.) pomocou softvéru, ktorý je nainštalovaný vo vašom počítači. Túto funkciu môžete zablokovať zvolením možnosti "Zablokovať".<br>Najlepší užívateľský zážitok a optimálny výkon vášho monitora dosiahnete vtedy, keď túto funkciu ponecháte aktivovanú. |                                                               |                                                                   |                                           |
|                   | Dell U2913WM                                                                                                    |                                                               | Energy Use IIIIIIIIIIIIIIIII                                      |                                           |
|                   | - O- Brightness / Contrast                                                                                                    | Language                                                      |                                                                   |                                           |
|                   | 🛨 Auto Adjust                                                                                                    | Menu Transparency                                             |                                                                   |                                           |
|                   | → Input Source                                                                                                    | Menu Timer                                                    |                                                                   |                                           |
|                   | Color Settings                                                                                                    | Menu Lock                                                     |                                                                   |                                           |
|                   | Display Settings                                                                                                    | Button Sound                                                  |                                                                   |                                           |
|                   | PBP Settings                                                                                                    | Display Rotate                                                |                                                                   |                                           |
|                   | ther Settings                                                                                                    | Energy Smart                                                  |                                                                   |                                           |
|                   | 🛨 Personalize                                                                                                    | Power Save Audio                                              |                                                                   |                                           |
|                   |                                                                                                    | DDC/CI                                                        | ✓ Enable                                                          |                                           |
|                   |                                                                                                    | LCD Conditioning                                              | Disable                                                           |                                           |
|                   |                                                                                                    | DisplayPort 1.2                                               |                                                                   |                                           |
|                   | Factory Reset                                                                                                    |                                                               |                                                                   |                                           |
|                   | Come Resolution: 2560x1080@60Hz                                                                                                    |                                                               |                                                                   |                                           |
|                   | ∧ ∨ ✓ ⊅                                                                                                    |                                                               |                                                                   |                                           |
| Kondiciovanie LCD | Táto funkcia umožňuje znížiť výs<br>stupňa zvyškového obrazu. Túto                                                                                                    | skyt prípadov zvyškového obra<br>funkciu môžete aktivovať zvo | azu na monitore. Spustenie prograr<br>lením možnosti "Aktivovať". | nu môže trvať určitú dobu v závislosti od |
|                   |                                                                                                    |                                                               |                                                                   |                                           |

|                                        | Dell U2913WM                                                   | Energy Use                                                                                                    |  |
|----------------------------------------|----------------------------------------------------------------|----------------------------------------------------------------------------------------------------|--|
|                                        | - O- Brightness / Contras                                      | ast Language                                                                                                    |  |
|                                        | . 💽 Auto Adjust                                                | Menu Transparency                                                                                                    |  |
|                                        | → Input Source                                                 | Menu Timer                                                                                                    |  |
|                                        | Color Settings                                                 | Menu Lock                                                                                                    |  |
|                                        | Display Settings                                               | Button Sound                                                                                                    |  |
|                                        | PBP Settings                                                   | Display Rotate                                                                                                    |  |
|                                        | 🛨 Other Settings                                               | Energy Smart                                                                                                    |  |
|                                        | 🛨 Personalize                                                  | Power Save Audio                                                                                                    |  |
|                                        |                                                                | DDC/CI                                                                                                    |  |
|                                        |                                                                | LCD Conditioning Enable                                                                                                |  |
|                                        |                                                                | DisplayPort 1.2 V Disable                                                                                              |  |
|                                        |                                                                | Factory Reset                                                                                                    |  |
|                                        | Besolution: 2560x1080                                          | 80@60Hz                                                                                                    |  |
|                                        |                                                                |                                                                                                    |  |
| DisplayPort 1 2                        |                                                                |                                                                                                    |  |
|                                        |                                                                | Tete alebo vypnete DisplayPort 1.2.                                                                                    |  |
|                                        | <b>BOZNÁKA:</b> Brod withorom D                                | DE MST (Daisy Chain) alebo HBR2, zaplnie funkciu DE1.2.                                                                |  |
|                                        | prázdnu obrazovku.                                             |                                                                                                    |  |
| Resetovanie na nast<br>avenie z výroby | Vynuluje všetky nastavenia OSD na predvolené hodnoty z výroby. |                                                                                                    |  |
| Prispôsobiť                            | Používateľ môže môže vyber<br>nastaviť ich ako klávesovú s     | rať režimy "Predvolené", "Jas/Kontrast", "Automatické nastavenie", "Pomer šírky k výške", "Vstupný zdroj",<br>skratku. |  |
|                                        |                                                                |                                                                                                    |  |
|                                        |                                                                |                                                                                                    |  |

| Dell L        | 12913WM                  |                   | Er | nergy Use                           |
|---------------|--------------------------|-------------------|----|-------------------------------------|
| -Ò            | Brightness / Contrast    | Shortcut Key 1    | •  | Preset Modes                        |
|               | Auto Adjust              | Shortcut Key 2    | ►  | Brightness / Contrast               |
| ₽             | Input Source             | Reset Personalize |    |                                     |
| •••           | Color Settings           |                   |    |                                     |
|               | Display Settings         |                   |    |                                     |
|               | PBP Settings             |                   |    |                                     |
| 甘             | Other Settings           |                   |    |                                     |
| $\rightarrow$ | Personalize              |                   |    |                                     |
|               |                          |                   |    |                                     |
|               |                          |                   |    |                                     |
|               |                          |                   |    |                                     |
|               |                          |                   |    |                                     |
| <b>()</b>     | Resolution: 2560x1080@60 | DHz               |    |                                     |
|               |                          |                   |    | $\mathbf{v} \rightarrow \mathbf{X}$ |

#### Výstražné hlásenia OSD

Ak je aktivovaná funkcia dynamického kontrastu (ručné nastavenie jasu je zablokované v týchto režimoch: Hra a Film).

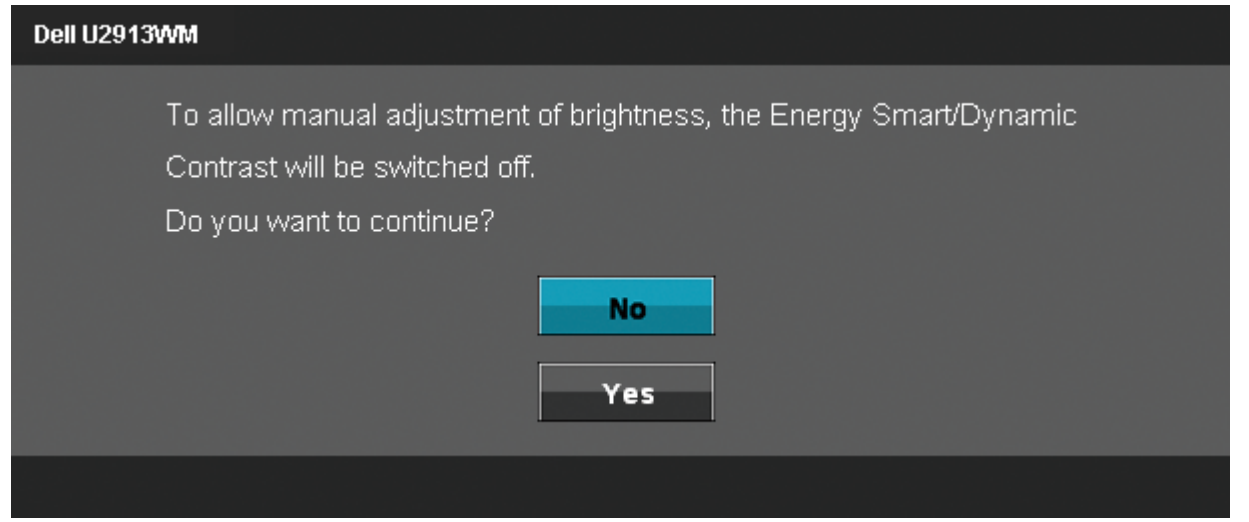

Keď monitor nepodporuje príslušný režim rozlíšenia, zobrazí sa nasledovné hlásenie:

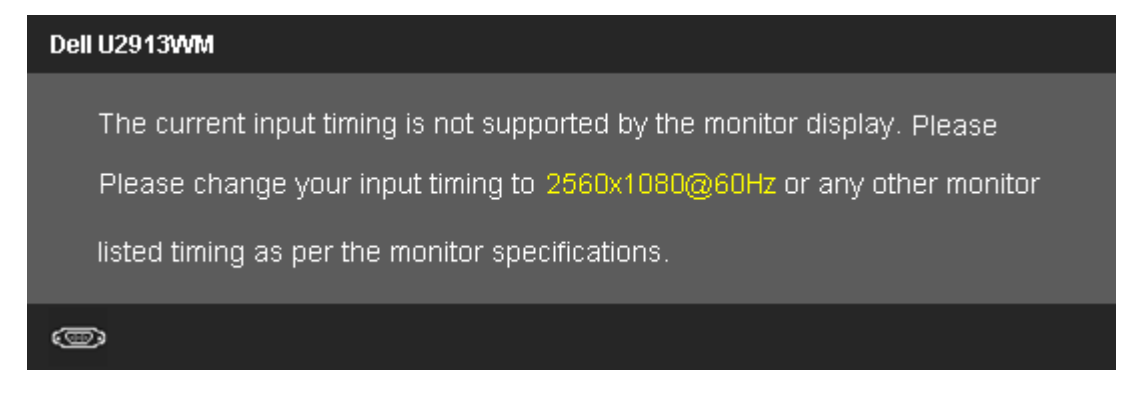

To znamená, že monitor nemôže byť zosynchronizovaný so signálom, ktorý prijíma z počítača. Adresovateľné rozsahy horizontálnej a vertikálnej frekvencie pre tento monitor si pozrite v časti <u>Technické parametre monitora</u>. Odporúčaný režim je 2 560 x 1 080.

Pred zablokovaním funkcie DDC/CI sa zobrazí nasledovné hlásenie.

| The function of adjusting display setting using PC application |
|----------------------------------------------------------------|
| will be disabled.                                              |
| Do you wish to disable DDC/CI function?                        |
| No                                                             |
| Yes                                                            |
|                                                                |

Ak monitor prejde do úsporného režimu, zobrazí sa nasledovné hlásenie:

| Dell U2913WM              |
|---------------------------|
| Entering Power Save Mode. |
|                           |

Ak chcete získať prístup do ponuky <u>OSD</u>, zapnite počítač a obnovte prevádzku monitora.

Ak stlačíte ktorékoľvek tlačidlo okrem tlačidla Napájanie, nasledovné hlásenia sa zobrazia v závislosti od vybraného vstupu:

#### Vstup VGA/DVI-D/DP/HDMI

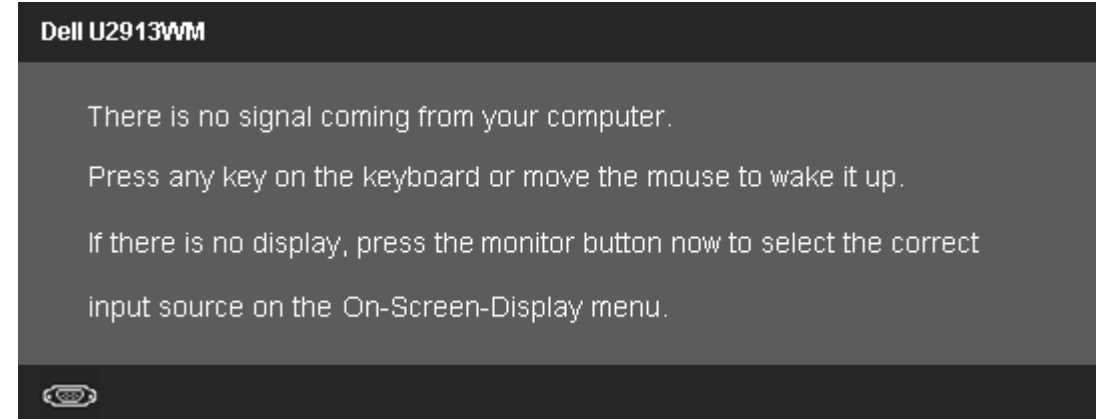

Keď je funkcia Uniformity Compensation nastavená na "Kalibrovaná" alebo "Používateľ", zablokuje sa ručné nastavenie jasu alebo kontrastu.

To allow manual adjustment of brightness, the Energy Smart/Dynamic Contrast will be switched off. Do you want to continue?

| No  |
|-----|
| Yes |
|     |

Ak je vybraný niektorý zo vstupov VGA/DVI-D/DisplayPort/mini DisplayPort/HDMI, ale zodpovedajúce káble VGA/DVI-D/DisplayPort/Mini DisplayPort/HDMI nie sú zapojené, zobrazí sa nižšie uvedené pohyblivé dialógové okienko.

| Dell U2913WM                                          |
|-------------------------------------------------------|
| No VGA Cable                                          |
| The display will go into Power Sa∨e Mode in 5 minutes |
|                                                       |
| alebo                                                 |
| Dell U2913WM                                          |
| No DVI-D Cable                                        |
| The display will go into Power Save Mode in 5 minutes |
|                                                       |
| alebo                                                 |

| Dell U2913WM                                          |
|-------------------------------------------------------|
| 📻 📀 No Mini DisplayPort Cable                         |
| The display will go into Power Save Mode in 5 minutes |
|                                                       |
| alebo                                                 |
| Dell U2913WM                                          |
| No DisplayPort Cable                                  |
| The display will go into Power Save Mode in 5 minutes |
|                                                       |
| alebo                                                 |
| Dell U2913WM                                          |
| No HDMI Cable                                         |
| The display will go into Power Save Mode in 5 minutes |
|                                                       |
|                                                       |

Ďalšie informácie si pozrite v časti Odstraňovanie porúch.

## Nastavenie maximálneho rozlíšenia

Ak chcete nastaviť maximálne rozlíšenie pre monitor:

V operačnom systéme Windows Vista<sup>®</sup> alebo Windows<sup>®</sup> 7 alebo Windows<sup>®</sup> 8/Windows<sup>®</sup> 8.1:

- 1. Dlaždicové usporiadanie **Desktop (Pracovná plocha)** zvoľte na prepínanie do klasickej pracovnej plochy len pre Windows<sup>®</sup> 8/Windows<sup>®</sup> 8.1.
- 2. Pravým tlačidlom kliknite na ikonu Tento počítač a potom kliknite na zložku Screen Resolution.
- 3. Posuvný ovládač posuňte doprava tak, že stlačíte a podržíte ľavé tlačidlo myši a rozlíšenie obrazovky nastavte na 2 560 X 1 080.

- 4. Kliknite na tlačidlo OK.
- V operačnom systéme Windows<sup>®</sup> 10:
- 1. Pravým tlačidlom kliknite na pracovnú plochu a kliknite na **nastavenie zobrazenia**.
- 2. Kliknite na Advanced display settings (Rozšírené nastavenie zobrazenia).
- 3. Kliknite na rozbaľovací zoznam Resolution (Rozlíšenie) a zvoľte rozlíšenie 2 560 X 1 080.
- 4. Kliknite na Apply (Použiť).

Ak sa vám nezobratí rozlíšenie 2 560 x 1 080 ako voľba, zrejme budete musieť aktualizovať váš grafický ovládač. V závislosti od počítača vykonajte jeden z nasledujúcich postupov:

Ak vlastníte stolný alebo prenosný počítač značky Dell:

• Choďte na internetovú stránku support.dell.com, zadajte číslo servisného štítku a pre grafickú kartu si stiahnite najnovší ovládač.

Ak používate počítač inej značky, ako Dell (prenosný alebo stolný):

- Prejdite na stránku technickej podpory pre váš počítač a stiahnite si najnovšie grafické ovládače.
- Prejdite na internetovú stránku grafickej karty a stiahnite si najnovšie grafické ovládače.

#### Používanie len zariadenia Dell Soundbar AX510/AX510PA (voliteľné)

Dell Soundbar je dvojkanálový stereo systém s montážou na ploché displeje značky Dell. Zariadenie Soundbar je vybavené otočným ovládačom Napájanie/Hlasitosť na nastavenie celkového ozvučenia, modrým indikátorom napájania LED a dvoma konektormi na pripojenie slúchadiel.

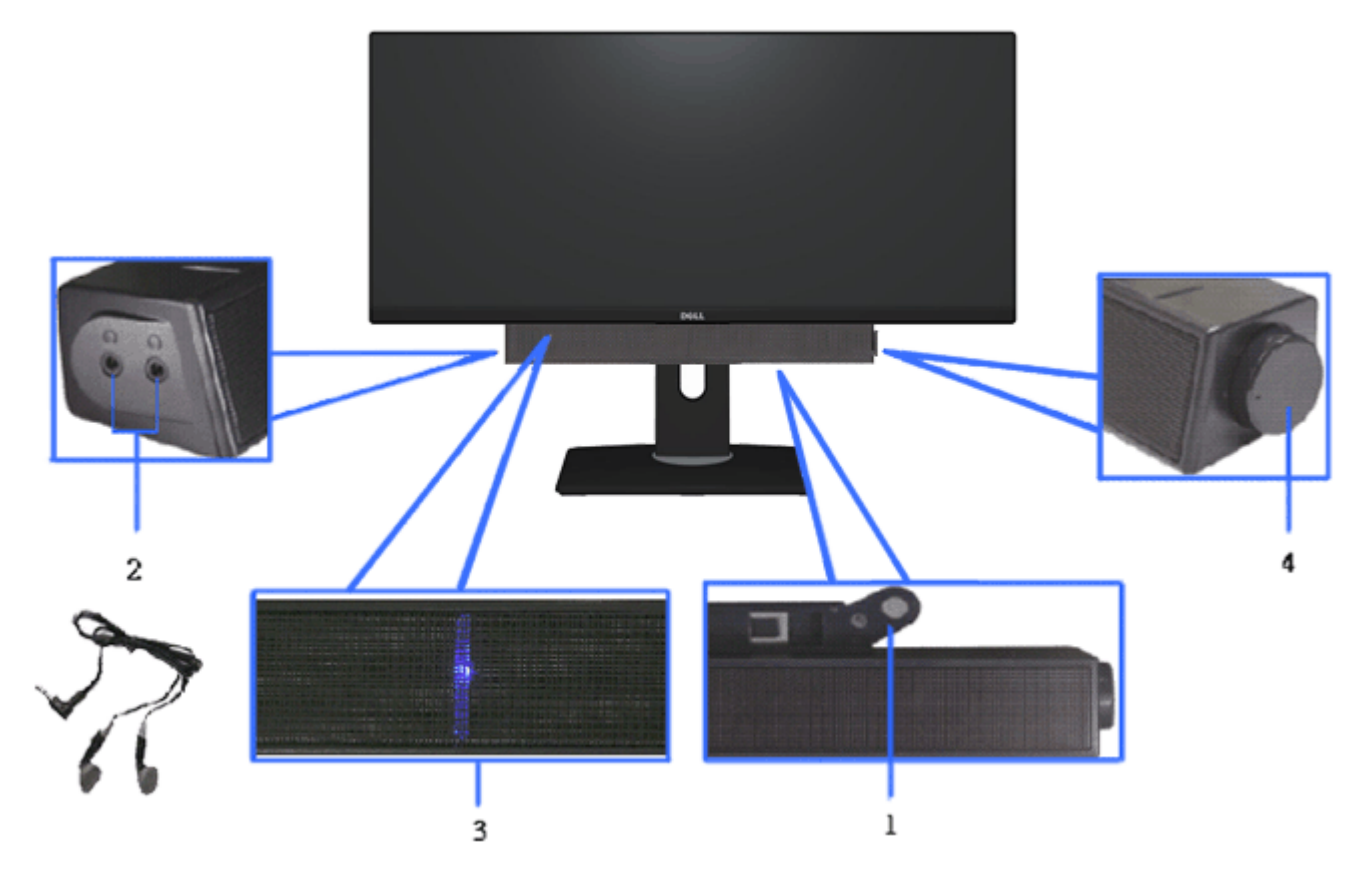

- 1. Mechanizmus na pripojenie
- 2. Konektor na pripojenie slúchadiel
- 3. Indikátor napájania
- 4. Napájanie/Ovládanie hlasitosti

#### Používanie naklonenia, otočenia a vertikálneho vysunutia

**POZNÁKA:** Toto platí pre monitor so stojanom. Keď ste si zakúpili iný stojan, návod na montáž si pozrite v príslušnej príručke na namontovanie stojana.

#### Naklonenie, Otočenie

#### Vertikálne vysunutie

Monitor so vstavaným stojanom môžete nakláňať tak, aby ste získali čo najpohodlnejší uhol pohľadu

**POZNÁKA:** Stojan sa vysúva vertikálne až 130 mm. Na dolnom obrázku je znázornený spôsob, ako stojan vysunúť vertikálne.

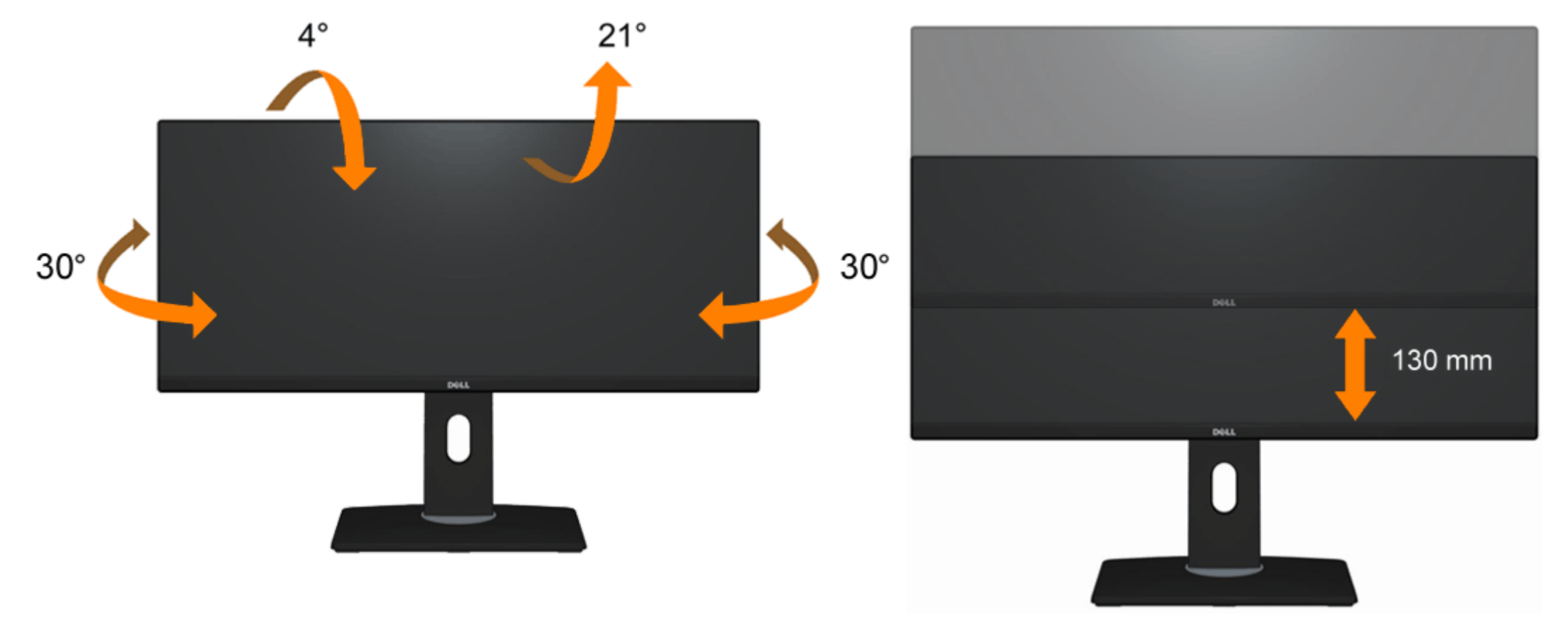

**POZNÁMKA:** Stojan je pri expedovaní z výrobného závodu odpojený od monitora.

<u>Späť na stránku s obsahom</u>

## **Odstraňovanie porúch**

Príručka pre používateľa monitora Dell™ UltraSharp U2913WM

- Samokontrola
- Vstavaná diagnostika
- Bežné poruchy
- Špecifické poruchy výrobku
- Špecifické problémy spojené s univerzálnou sériovou zbernicou
- Problémy spojené so zariadením Dell Soundbar

🕂 VÝSTRAHA: Skôr, než začnete vykonávať akékoľvek činnosti podľa tohto odseku, prečítajte si <u>bezpečnostné pokyny</u>.

#### Samokontrola

Tento monitor je vybavený funkciou Samokontrola, ktorá umožňuje zistiť, či monitor správne funguje. Ak je monitor aj počítač správne zapojený, ale obrazovka zostane tmavá, samokontrolu monitora spustite podľa nasledujúcich krokov:

- 1. Vypnite počítač aj monitor.
- 2. Zo zadnej strany počítača odpojte video kábel. Na zabezpečenie riadnej činnosti samokontroly sa musí zo zadnej strany počítača odpojiť digitálny kábel (biely konektor) aj analógový kábel (modrý konektor).
- 3. Zapnite monitor.

Ak monitor nesníma obrazový signál, hoci funguje správne, na obrazovke by sa malo zobraziť pohyblivé dialógové okno (na čiernom pozadí). V režime samokontroly svieti biely indikátor napájania LED. Jedno z dialógových okien sa bude stále pohybovať na obrazovke aj v závislosti od zvoleného vstupu.

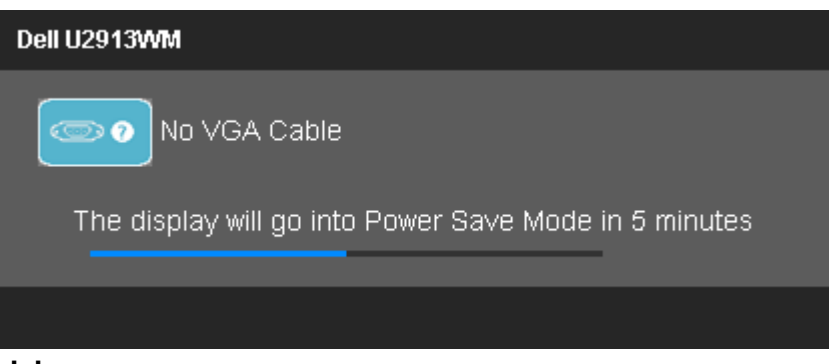

alebo

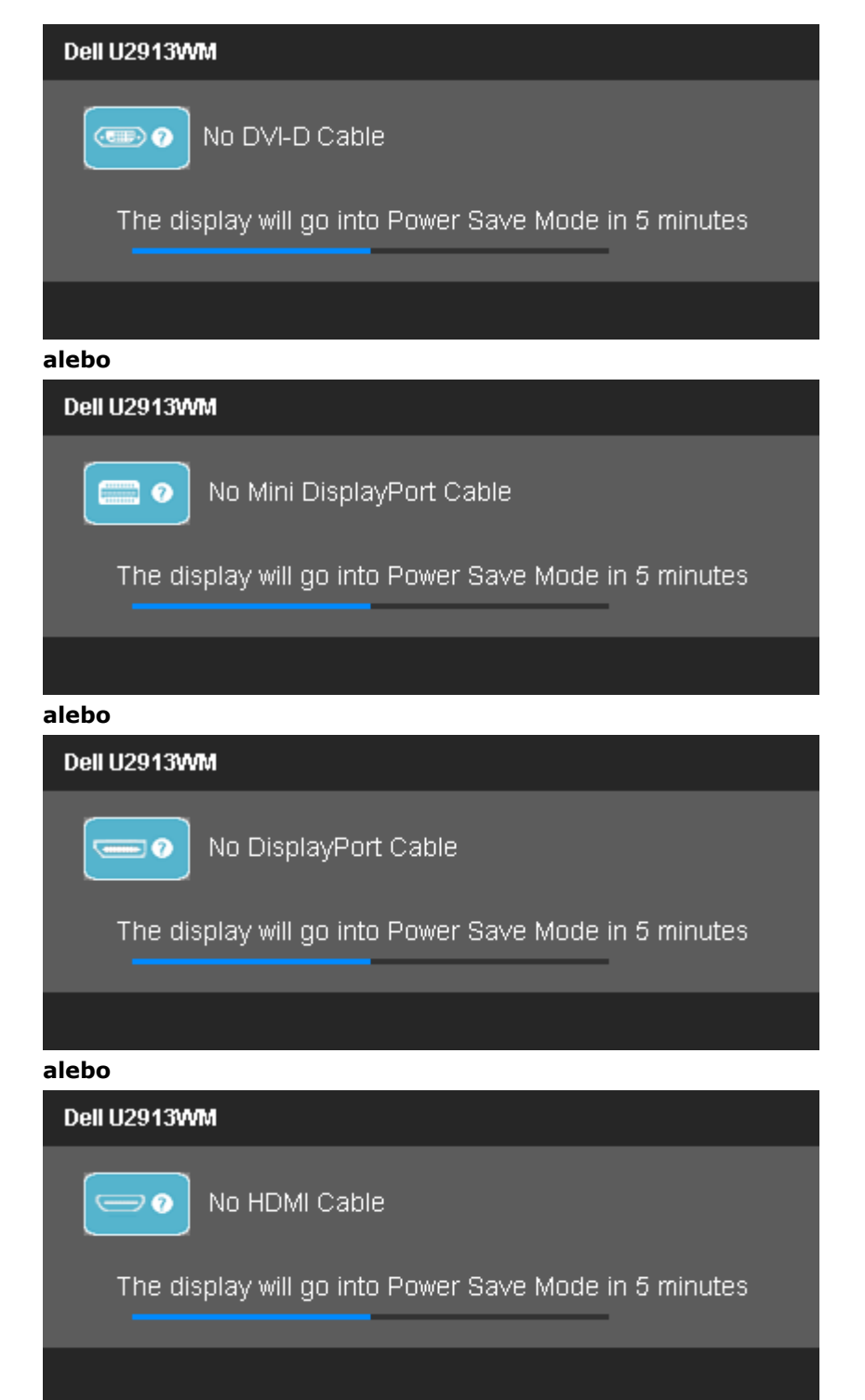

- 4. Toto dialógové okienko sa tiež zobrazí v normálnej prevádzke systému, ak sa odpojí video kábel alebo je poškodený.
- 5. Monitor vypnite a znovu zapojte video kábel; potom zapnite aj počítač aj monitor.

Ak po vykonaní predchádzajúceho postupu obrazovka monitora zostane prázdna, skontrolujte video ovládač a počítačový systém, pretože váš monitor funguje správne.

#### Vstavaná diagnostika

Tento monitor má vstavaný diagnostický nástroj, ktorý vám pomôže určiť, či vyskytnutá abnormalita obrazovky predstavuje vnútorný problém monitora alebo s počítača a grafickej karty.

POZNÁKA: Vstavaný diagnostický nástroj môžete spustiť iba v prípade, keď je video kábel odpojený a monitor je v režime samokontroly.

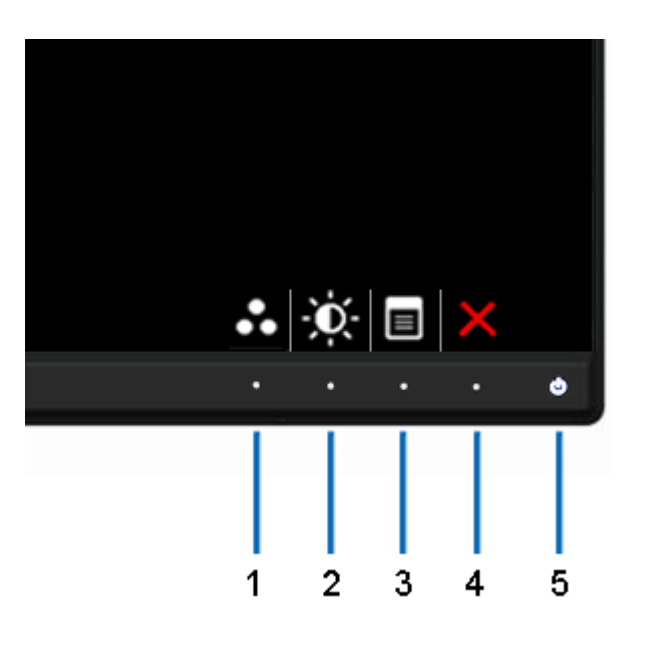

Spustenie vstavanej diagnostiky:

- 1. Uistite sa, že obrazovka je čistá (na povrchu obrazovky nesmie byť prach).
- 2. Zo zadnej strany počítača alebo monitora odpojte video kábel(-e). Monitor sa prepne do režimu Samokontrola.
- 3. Na prednom paneli súčasne stlačte a na 2 sekundy podržte Tlačidlo 1 a Tlačidlo 4. Zobrazí sa šedá obrazovka.
- 4. Obrazovku starostlivo skontrolujte ohľadne akýchkoľvek abnormalít.
- 5. Znovu stlačte **tlačidlo č. 4** na prednom paneli. Farba obrazovky sa zmení na červenú.
- 6. Skontrolujte obrazovku, či nevykazuje žiadne abnormality.
- 7. Ak chcete skontrolovať zobrazenie na zelenej, modrej, čiernej, bielej a textovej obrazovke, zopakujte kroky č. 5 a 6.

Tento test je skončený, keď sa zobrazí biela obrazovka. Ak chcete ukončiť, znovu stlačte Tlačidlo 4 .

Pokiaľ sa vstavaným diagnostickým nástrojom nezistia žiadne abnormality na obrazovke, monitor funguje správne. Skontrolujte grafickú kartu a počítač.

## Bežné poruchy

V nasledovnej tabuľke sa uvádzajú všeobecné informácie o bežných problémoch monitora, ktoré sa môžu vyskytnúť, ako aj možné riešenia.

| Bežné symptómy                                   | Ako sa prejavujú                                  | Možné riešenia                                                                                                    |
|--------------------------------------------------|---------------------------------------------------|----------------------------------------------------------------------------------------------------|
| Žiadny obraz/LED indikátor<br>napájania nesvieti | Žiadny obraz                                      | <ul> <li>Uistite sa, že video kábel je do monitora a počítača správne zapojený a zaistený.</li> <li>Skontrolujte, či elektrická zásuvka správne funguje tak, že do nej zapojíte iné elektrické zariadenie.</li> <li>Uistite sa, že tlačidlo napájania je úplne stlačené.</li> <li>Uistite sa, že stlačením tlačidla <u>Vybrať vstupný zdroj</u> sa zvolil správny vstupný zdroj.</li> </ul>                                                             |
| Žiadny obraz/LED indikátor<br>napájania svieti   | Žiadny obraz alebo jas                            | <ul> <li>V ponuke OSD nastavte ovládacie prvky jasu a kontrastu.</li> <li>Aktivujte funkciu Samokontrola monitora.</li> <li>Skontrolujte, či kolíky v konektore video kábla nie sú zohnuté alebo poškodené.</li> <li>Spustite vstavanú diagnostiku.</li> <li>Uistite sa, že stlačením tlačidla <u>Vybrať vstupný zdroj</u> sa zvolil správny vstupný zdroj.</li> </ul>                                                                                  |
| Nedostatočné zaostrenie                          | Obraz je neostrý, rozmazaný alebo<br>sa zdvojuje. | <ul> <li>V ponuke OSD aktivujte funkciu Automatické nastavenie.</li> <li>V ponuke OSD nastavte ovládacie prvky Fáza a Pixelové hodiny.</li> <li>Odstráňte predlžovacie video káble.</li> <li>Monitor resetujte na nastavenia z výroby.</li> <li>Rozlíšenie obrazu zmeňte na správny pomer strán (16:9).</li> </ul>                                                                                                    |
| Obraz kolíše alebo sa trasie                     | Zvlnený obraz alebo nepatrný<br>pohyb             | <ul> <li>V ponuke OSD aktivujte funkciu Automatické nastavenie.</li> <li>V ponuke OSD nastavte ovládacie prvky Fáza a Pixelové hodiny.</li> <li>Monitor resetujte na nastavenia z výroby.</li> <li>Skontrolujte činitele vonkajšieho prostredia.</li> <li>Monitor premiestnite a vyskúšajte v inej miestnosti.</li> </ul> <b>POZNÁKA:</b> Ak používate pripojenie DVI, na zapojenie musíte použiť kábel Dual Link DVI (dodaný sa spoločne s monitorom). |
| Chýbajúce pixely                                 | Na LCD obrazovke sú škvrny                        | <ul> <li>Skontrolujte, ci spoje nie su uvoľnene. V pripade potreby odpojte a znovu zapojte.</li> <li>Vypnite a zapnite napájanie.</li> <li>Trvalo vypnutý pixel je normálna chyba, ktorá sa môže vyskytovať v technológii LCD.</li> <li>Viac informácií o politike kvality a pixelov spoločnosti Dell si pozrite na internetovej stránke technickej podpory Dell na lokalite: www.dell.com/support/monitors.</li> </ul>                                 |
| Uviaznuté pixely                                 | Na LCD obrazovke sú jasné škvrny                  | <ul> <li>Vypnite a zapnite napájanie.</li> <li>Trvalo vypnutý pixel je normálna chyba, ktorá sa môže vyskytovať v technológii LCD.</li> <li>Viac informácií o politike kvality a pixelov spoločnosti Dell si pozrite na internetovej stránke technickej podpory Dell na lokalite: www.dell.com/support/monitors.</li> </ul>                                                                                                    |
| Problémy spojené s nastavením<br>jasu            | Obraz je príliš matný alebo príliš<br>jasný       | <ul> <li>Monitor resetujte na nastavenia z výroby.</li> <li>Z ponuky OSD spustite automatické nastavenie.</li> <li>V ponuke OSD nastavte ovládacie prvky jasu a kontrastu.</li> </ul>                                                                                                    |
| Geometrické skreslenie                           | Obrazovka je nesprávne<br>vystredená              | <ul> <li>Monitor resetujte na nastavenia z výroby.</li> <li>Z ponuky OSD spustite automatické nastavenie.</li> <li>V ponuke OSD nastavte ovládacie prvky horizontálnej a vertikálnej polohy.</li> </ul>                                                                                                    |

|                                                                         |                                                                          | POZNÁKA: Úpravy nastavenia polohy sú nedostupné, keď sa používa vstup DVI-D.                                                                                                    |
|-------------------------------------------------------------------------|--------------------------------------------------------------------------|----------------------------------------------------------------------------------------------------|
| Horizontálne/vertikálne čiary                                           | Na obrazovke je jedna alebo viac<br>čiar                                 | <ul> <li>Monitor resetujte na nastavenia z výroby.</li> <li>V ponuke OSD aktivujte funkciu Automatické nastavenie.</li> <li>V OSD nastavte ovládacie prvky Fáza a Pixelové hodiny.</li> <li>Spustite funkciu samokontroly monitora a zistite, či sa tieto čiary objavujú aj v režime samokontroly.</li> <li>Skontrolujte, či kolíky v konektore video kábla nie sú zohnuté alebo poškodené.</li> <li>Spustite vstavanú diagnostiku.</li> </ul> POZNÁKA: Nastavenia pixelových hodín a fázy sú nedostupné, keď sa používa vstup DVI-D. POZNÁKA: Ak používate pripojenie DVI, na zapojenie musíte použiť kábel Dual Link DVI (dodaný sa spoločne s monitorom). Skontroluite, či spoje nie sú uvoľnené. V prínade potreby odpoite a znovu zapoite. |
| Problémy spojené so                                                     | Obrazovka je rozhádzaná alebo sa                                         | Monitor resetujte na nastavenia z výroby.                                                                                                    |
| synchronizáciou                                                         | javí ako rozpoltená                                                      | <ul> <li>V ponuke OSD aktivujte funkciu Automatické nastavenie.</li> <li>V OSD nastavte ovládacie prvky Fáza a Pixelové hodiny.</li> <li>Spustite funkciu samokontroly monitora a zistite, či sa rozhádzaná obrazovka objavuje aj v režime samokontroly.</li> <li>Skontrolujte, či kolíky v konektore video kábla nie sú zohnuté alebo poškodené.</li> <li>Počítač reštartujte v núdzovom režime.</li> </ul>                                                                                                    |
|                                                                         |                                                                          | <b>POZNÁKA:</b> Ak používate pripojenie DVI, na zapojenie musíte použiť kábel Dual Link DVI (dodaný sa<br>spoločne s monitorom).<br>Skontrolujte, či spoje nie sú uvoľnené. V prípade potreby odpojte a znovu zapojte.                                                                                                    |
| Problémy spojené s bezpečnosťou                                         | Viditeľné znaky dymu alebo iskier                                        | <ul> <li>Nevykonávajte žiadne opatrenia na odstraňovanie porúch.</li> <li>Okamžite sa spojte s obchodným zastúpením spoločnosti Dell.</li> </ul>                                                                                                    |
| Občasné problémy                                                        | Monitor sa občas zapína a vypína                                         | <ul> <li>Uistite sa, že video kábel je do monitora a počítača správne zapojený a zaistený.</li> <li>Monitor resetujte na nastavenia z výroby.</li> <li>Spustite funkciu samokontroly monitora a zistite, či sa tento občasný problém objavuje aj v režime samokontroly.</li> </ul>                                                                                                    |
| Chýba farba                                                             | Chýba farba obrazu                                                       | <ul> <li>Aktivujte funkciu Samokontrola monitora.</li> <li>Uistite sa, že video kábel je do monitora a počítača správne zapojený a zaistený.</li> <li>Skontrolujte, či kolíky v konektore video kábla nie sú zohnuté alebo poškodené.</li> </ul>                                                                                                    |
| Nesprávna farba                                                         | Nízka kvalita farieb obrazu                                              | <ul> <li>V ponuke OSD Nastavenia farieb zmeňte režim Nastavenie farieb na Grafika alebo Obraz v závislosti na aplikácii.</li> <li>V ponuke OSD vojdite do možnosti Nastavenia farieb a skúste iné nastavenia predvolených farieb. Ak je vypnutá funkcia Správa farieb, v ponuke OSD Nastavenia farieb upravte hodnotu Č/Z/M.</li> <li>V možnosti Rozšírené nastavenie v ponuke OSD zmeňte vstupný formát farieb na PC RGB alebo YPbPr.</li> <li>Spustite vstavanú diagnostiku.</li> </ul>                                                                                                    |
| Na monitore zostal dlhú dobu<br>zvyškový obraz zo statického<br>obrazu. | Na obrazovke sa objavuje slabý<br>tieň zobrazeného statického<br>obrazu. | <ul> <li>Pomocou funkcie Správa napájania vypnite monitor vždy, keď sa práve nepoužíva (viac informácií si pozrite v časti <u>Režimy správy napájania</u>).</li> <li>Prípadne môžete použiť dynamicky sa meniaci šetrič obrazovky.</li> </ul>                                                                                                    |

## Špecifické poruchy výrobku

| Špecifické symptómy                                                                | Ako sa prejavujú                                                                                                    | Možné riešenia                                                                                                    |
|------------------------------------------------------------------------------------|----------------------------------------------------------------------------------------------------|----------------------------------------------------------------------------------------------------|
| Obraz na obrazovke je príliš malý                                                  | Obraz je na obrazovke umiestnený<br>v strede, ale nevypĺňa celú plochu<br>zobrazenia.                                                                                                    | <ul> <li>V ponuke OSD vojdite do možnosti Nastavenie obrazu a skontrolujte nastavenie zmeny mierky.</li> <li>Monitor resetujte na nastavenia z výroby.</li> </ul>                                                                                                    |
| Monitor nemožno nastaviť<br>pomocou tlačidiel na prednom<br>paneli.                | Na obrazovke sa nezobrazuje<br>ponuka OSD.                                                                                                    | <ul> <li>Monitor vypnite, napájací kábel odpojte a znovu zapojte a potom monitor zapnite.</li> <li>Skontrolujte, či je ponuka OSD zablokovaná. Ak áno, ponuku odblokujete tak, že stlačíte a na 10 sekúnd podržíte tlačidlo nad tlačidlom napájania. Pozri ponuku <u>Zámok</u>.</li> </ul>                                                                                                    |
| Pri stláčaní používateľských<br>ovládacích prvkov nie je žiadny<br>vstupný signál. | Žiadny obraz, svieti zelený<br>svetelný indikátor LED. Keď sa<br>stlačí tlačidlo "+", "-" alebo<br>"Ponuka", zobrazí sa hlásenie<br>"Žiadny vstupný signál S-VGA"<br>alebo "Žiadny kompozitný vstupný<br>signál" alebo "Žiadny<br>komponentný vstupný signál" . | <ul> <li>Skontrolujte zdroj signálu. Posunutím myši alebo stlačením ktoréhokoľvek tlačidla na klávesnici sa uistite, že počítač nie je prepnutý do úsporného režimu.</li> <li>Skontrolujte, či je zdroj obrazu prepnutý na S-Video, Kompozitný alebo Komponentný a či sa prehrávajú video médiá.</li> <li>Skontrolujte, či je signálny kábel riadne pripojený a zaistený. V prípade potreby signálny kábel odpojte a znovu zapojte.</li> <li>Resetujte počítač alebo video prehrávač.</li> </ul> |
| Obraz nevypĺňa celú obrazovku.                                                     | Obraz nevypĺňa výšku alebo šírku<br>obrazovky.                                                                                                    | <ul> <li>Monitor môže vzhľadom k rôznym formátom obrazu (pomer strán) DVD zobrazovať na celú obrazovku.</li> <li>Spustite vstavanú diagnostiku.</li> <li>V HDMI môže byť grafická karta niekedy podsnímaná/presnímaná, takže nebudete mať celú obrazovku, ale namiesto toho budú na všetkých 4 stranách obrazovky čierne pásy. Používateľ musí na odstránenie tohto problému v možnosti Grafika nastaviť % presnímania/podsnímania.</li> </ul>                                                   |

**POZNÁKA:** Ak je vybraný režim DVI-D/DP/mDP/HDMI, funkcia **Automatické nastavenie** nebude dostupná.

## Problémy spojené s univerzálnou sériovou zbernicou (USB)

| Špecifické symptómy       | Ako sa prejavujú                                                                     | Možné riešenia                                                                                                    |
|---------------------------|--------------------------------------------------------------------------------------|----------------------------------------------------------------------------------------------------|
| Rozhranie USB nefunguje   | Periférne zariadenia USB<br>nefungujú.                                               | <ul> <li>Skontrolujte, či je monitor zapnutý.</li> <li>Napájací kábel znovu zapojte do počítača.</li> <li>Znovu pripojte periférne zariadenia USB (vstupný konektor).</li> <li>Monitor vypnite a potom znovu zapnite.</li> <li>Reštartujte počítač.</li> <li>Niektoré zariadenia USB, ako napríklad externý prenosný pevný disk, si vyžadujú elektrický prúd s vyššou frekvenciu; zariadenie zapojte priamo do počítačového systému.</li> </ul> |
| Rýchlosť USB 3.0 je nízka | Vysokorýchlostné periférne<br>zariadenia USB 3,0 sú pomalé<br>alebo vôbec nefungujú. | <ul> <li>Skontrolujte, či váš počítač podporuje USB 3.0.</li> <li>Niektoré počítače majú namontovaný aj port USB 3.0 aj port USB 2.0. Uistite sa, že sa používa správny port USB.</li> <li>Napájací kábel znovu zapojte do počítača.</li> <li>Znovu pripojte periférne zariadenia USB (vstupný konektor).</li> <li>Reštartujte počítač.</li> </ul>                                                                                              |

## **Dell<sup>™</sup> Soundbar Poruchy**

| Bežné symptómy          | Ako sa prejavujú                                                                          | Možné riešenia                                                                                                    |
|-------------------------|-------------------------------------------------------------------------------------------|----------------------------------------------------------------------------------------------------|
| Nepočuť žiadny zvuk     | Do zariadenia Soundbar sa<br>neprivádza elektrický prúd -<br>nesvieti indikátor napájania | <ul> <li>Otočný ovládač Napájanie/Hlasitosť na zariadení Soundbar otočte doprava do strednej polohy;<br/>skontrolujte, či na prednom paneli zariadenia Soundbar svieti indikátor napájania (modrá LED<br/>dióda).</li> <li>Uistite sa, že napájací kábel zariadenia Soundbar je zapojený do adaptéra.</li> </ul>                                                                                                    |
| Nepočuť žiadny zvuk     | Zariadenie Soundbar je zapnuté -<br>svieti indikátor napájania                            | <ul> <li>Kábel pre vstup zvuku zapojte do výstupného konektora zvuku v počítači.</li> <li>Všetky ovládacie prvky hlasitosti vo Windows nastavte na maximálne hodnoty.</li> <li>Spustite prehrávanie hudby z počítača (zvukový disk CD alebo MP3).</li> <li>Otočný ovládač Napájanie/Hlasitosť na zariadení Soundbar otočte doprava na nastavenie vyššej hlasitosti.</li> <li>Očistite a znovu zapojte vstupný konektor zvuku.</li> <li>Zariadenie Soundbar odskúšajte pomocou iného zdroja zvuku (napríklad prenosný CD prehrávač).</li> </ul>                                                                                                    |
| Skreslený zvuk          | Zvuková karta v počítači sa<br>používa ako zdroj zvuku                                    | <ul> <li>Odstráňte všetky prekážky medzi zariadením Soundbar a používateľom.</li> <li>Uistite sa, že konektor zvukového kábla je úplne zasunutý do konektora zvukovej karty.</li> <li>Všetky ovládacie prvky hlasitosti vo Windows nastavte do strednej polohy.</li> <li>Znížte hlasitosť zvukového zariadenia.</li> <li>Otočný ovládač Napájanie/Hlasitosť na zariadení Soundbar otočte doľava na nastavenie nižšej hlasitosti.</li> <li>Očistite a znovu zapojte vstupný konektor zvuku.</li> <li>Vyriešte problém spojený so zvukovou kartou v počítači.</li> <li>Zariadenie Soundbar odskúšajte pomocou iného zdroja zvuku (napríklad prenosný CD prehrávač).</li> </ul> |
| Skreslený zvuk          | Používa sa iný zdroj zvuku                                                                | <ul> <li>Odstráňte všetky prekážky medzi zariadením Soundbar a používateľom.</li> <li>Uistite sa, že konektor zvukového kábla je úplne zasunutý do konektora vo zvukovom zdroji.</li> <li>Znížte hlasitosť zvukového zariadenia.</li> <li>Otočný ovládač Napájanie/Hlasitosť na zariadení Soundbar otočte doľava na nastavenie nižšej hlasitosti.</li> <li>Očistite a znovu zapojte vstupný konektor zvuku.</li> </ul>                                                                                                    |
| Nevyvážený výstup zvuku | Zvuk vychádza len z jednej strany<br>zariadenia Soundbar                                  | <ul> <li>Odstráňte všetky prekážky medzi zariadením Soundbar a používateľom.</li> <li>Uistite sa, že konektor zvukového kábla je úplne zasunutý do konektora zvukovej karty alebo zvukového zdroja.</li> <li>Všetky ovládacie prvky na vyváženie zvuku vo Windows (Ľ-P) nastavte do ich stredných polôh.</li> <li>Očistite a znovu zapojte vstupný konektor zvuku.</li> <li>Vyriešte problém spojený so zvukovou kartou v počítači.</li> <li>Zariadenie Soundbar odskúšajte pomocou iného zdroja zvuku (napríklad prenosný CD prehrávač).</li> </ul>                                                                                                    |
| Nízka hlasitosť         | Hlasitosť je príliš nízka                                                                 | <ul> <li>Odstráňte všetky prekážky medzi zariadením Soundbar a používateľom.</li> <li>Otočný ovládač Napájanie/Hlasitosť na zariadení Soundbar otočte doprava na nastavenie maximálnej hlasitosti.</li> <li>Všetky ovládacie prvky hlasitosti vo Windows nastavte na maximálne hodnoty.</li> <li>Zvýšte hlasitosť zvukového zariadenia.</li> <li>Zariadenie Soundbar odskúšajte pomocou iného zdroja zvuku (napríklad prenosný CD prehrávač).</li> </ul>                                                                                                    |

## Príloha

Príručka pre používateľa monitora Dell™ UltraSharp U2913WM

- Bezpečnostné pokyny
- Oznamy FCC (len pre USA) a ďalšie informácie o právnych predpisoch.
- Kontaktovanie spoločnosti Dell

# **A**VÝSTRAHA: Bezpečnostné pokyny

VÝSTRAHA: Používanie ovládacích prvkov, nastavení alebo postupov, ktoré sa v tejto dokumentácii neuvádzajú, môže mať za následok nebezpečenstvo úrazu elektrickým prúdom alebo mechanické poškodenie.

Informácie týkajúce sa bezpečnostných pokynov si pozrite v časti Informácie týkajúce sa bezpečnosti, prostredia a predpisov (SERI).

## Oznamy FCC (len pre USA) a ďalšie informácie týkajúce sa právnych predpisov

Oznámenia FCC a ďalšie informácie týkajúce sa právnych predpisov nájdete na internetovej stránke pre súlad s právnymi predpismi na lokalite <u>www.dell.com\regulatory\_compliance</u>.

## Kontaktovanie spoločnosti Dell

Zákazníci v Spojených štátoch amerických môžu volať na číslo 800-WWW-DELL (800-999-3355).

POZNÁMKA: Ak nemáte aktívne internetové pripojenie, kontaktné informácie môžete nájsť na objednávke, faktúre, dodacom liste, účtenke alebo v katalógu výrobkov spoločnosti Dell.

# Spoločnosť Dell poskytuje niekoľko online a telefónnych možností podpory a služieb. Dostupnosť sa líši podľa krajiny a produktu a niektoré služby nemusia byť vo vašej oblasti dostupné.

#### Ak chcete získať on-line obsah pomoci pre monitor:

- 1. Navštívte internetovú stránku www.dell.com/support/monitors.
- Ak chcete kontaktovať spoločnosť Dell ohľadom odbytu, technickej podpory, alebo zákazníckeho servisu pri riešení problémov:
- 1. Navštívte internetovú stránku support.dell.com.

- 2. Svoju krajinu a región si vyhľadajte v rozbaľovacej ponuke **Vybrať krajinu/región**v spodnej časti tejto stránky.
- 3. Kliknite na možnosť Kontaktujte nás v ľavej časti tejto stránky.
- 4. Podľa potreby vyberte vhodnú službu alebo odkaz na technickú podporu.
- 5. Vyberte spôsob kontaktovania spoločnosti Dell, ktorý vám vyhovuje.

<u>Späť na stránku s obsahom</u>
## **Zostavenie monitora**

Monitor Dell<sup>™</sup> UltraSharp U2913WM

## Ak vlastníte stolný počítač Dell ™ alebo prenosný počítač Dell™ s pripojením na internet

1. Choďte na internetovú stránku na lokalite http://support.dell.com, zadajte číslo servisného štítku a pre grafickú kartu si stiahnite najnovší ovládač.

2. Po nainštalovaní ovládačov pre grafický adaptér sa znovu pokúste nastaviť rozlíšenie na 2 560 X 1 080.

**POZNÁKA:** Ak sa vám nedarí nastaviť rozlíšenie na 2 560 x 1 080, obráťte sa na obchodné zastúpenie Dell™ a informujte sa na grafický adaptér, ktorý podporuje tieto rozlíšenia.

Späť na stránku s obsahom

## **Zostavenie monitora**

Monitor Dell<sup>™</sup> UltraSharp U2913WM

## Ak vlastníte inú značku stolného a prenosného počítača alebo grafickej karty, ako Dell™.

V operačnom systéme Windows Vista<sup>®</sup> alebo Windows<sup>®</sup> 7 alebo Windows<sup>®</sup> 8/Windows<sup>®</sup> 8.1:

- 1. Dlaždicové usporiadanie **Desktop (Pracovná plocha)** zvoľte na prepínanie do klasickej pracovnej plochy len pre Windows® 8/Windows<sup>®</sup> 8.1.
- 2. Pravým tlačidlom kliknite na ikonu Tento počítač a potom kliknite na zložku **Individuálne prispôsobenie**.
- 3. Kliknite na možnosť **Zmeniť nastavenia displeja**.
- 4. Kliknite na možnosť Rozšírené nastavenia.
- 5. V zozname v hornej časti okna označte dodávateľa svojho grafického ovládača (napríklad NVIDIA, ATI, Intel a podobne).
- 6. Aktualizovaný ovládač si pozrite na internetových stránkach dodávateľa grafickej karty (napríklad http://www.ATI.com alebo http://www.NVIDIA.com).
- 7. Po nainštalovaní ovládačov pre grafický adaptér sa znovu pokúste nastaviť rozlíšenie na 2 560x 1 080 .
- V operačnom systéme Windows<sup>®</sup> 10:
- 1. Pravým tlačidlom kliknite na pracovnú plochu a kliknite na nastavenie zobrazenia.
- 2. Kliknite na Advanced display settings (Rozšírené nastavenie zobrazenia).
- 3. Kliknite na možnosť Display adapter properties (Vlastnosti grafického adaptér).
- 4. V zozname v hornej časti okna označte dodávateľa svojho grafického ovládača (napríklad NVIDIA, ATI, Intel a podobne).
- 5. Aktualizovaný ovládač si pozrite na internetových stránkach dodávateľa grafickej karty (napríklad http://www.ATI.com alebo http://www.NVIDIA.com).
- 6. Po nainštalovaní ovládačov pre grafický adaptér sa znovu pokúste nastaviť rozlíšenie na  ${f 2}$  560x 1 080 .

POZNÁKA: Ak sa vám nedarí nastaviť rozlíšenie na 2 560 x 1 080, obráťte sa na výrobcu počítača alebo zvážte zakúpenie grafického adaptéra, ktorý podporuje rozlíšenie obrazu 2 560 x 1 080.

Späť na stránku s obsahom